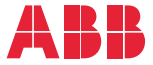

OPTION FOR ABB DRIVES, CONVERTERS AND INVERTERS

## FSCA-01 RS-485 adapter module User's manual

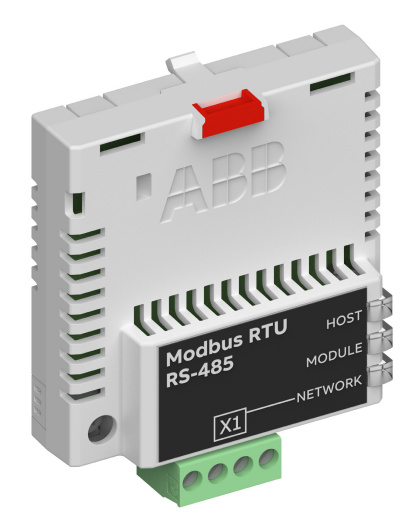

## List of related manuals

See section Related manuals on page 13.

You can find manuals and other product documents in PDF format on the Internet. See section Document library on the Internet on the inside of the back cover. For manuals not available in the Document library, contact your local ABB representative.

The code below opens an online listing of the manuals applicable to the product:

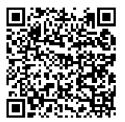

FSCA-01 manual

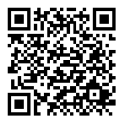

Fieldbus connectivity webpage

## User's manual

## FSCA-01 RS-485 adapter module

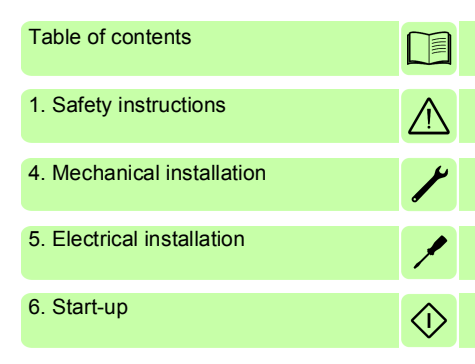

3AUA0000109533 Rev C EN EFFECTIVE: 2019-01-03

© 2019 ABB Oy All Rights Reserved.

## **Table of contents**

### 1. Safety instructions

| What this chapter contains | . 9 |
|----------------------------|-----|
| Use of warnings            | . 9 |
| Safety in installation     | 10  |

## 2. About the manual

| What this chapter contains 11               |   |
|---------------------------------------------|---|
| Purpose of the manual 11                    |   |
| Applicability                               |   |
| Compatibility                               |   |
| Target audience                             |   |
| Before you start                            | - |
| Related manuals                             |   |
| Contents                                    |   |
| Cybersecurity disclaimer 15                 |   |
| Terms and abbreviations used in this manual |   |
| General terms and abbreviations             |   |
| Modbus terms and abbreviations              |   |

## 3. Overview of the RS-485 network and the FSCA-01 module

| What this chapter contains          | 19 |
|-------------------------------------|----|
| RS-485 network                      | 19 |
| Example topology of the RS-485 link | 21 |
| FSCA-01 RS-485 adapter module       | 22 |
| Layout of the adapter module        | 23 |

## 4. Mechanical installation

| What this chapter contains           | 25 |
|--------------------------------------|----|
| Necessary tools and instructions     | 25 |
| Unpacking and examining the delivery | 25 |
| Installing the adapter module        | 26 |

## 5. Electrical installation

| What this chapter contains 29   Warnings 29   Necessary tools and instructions 29   General cabling instructions 30   Connecting the module to the RS-485 network 30   Switching on the bus tormination 31 |
|----------------------------------------------------------------------------------------------------|
| 6. Start-up                                                                                                    |
| What this chapter contains 33                                                                                                    |
| Drive configuration                                                                                                    |
| Modbus/RTU connection configuration                                                                                                    |
| FSCA-01 configuration parameters – group A (group 1) 35                                                                                                    |

| _ |  |
|---|--|

| Drive configuration                                    | 34 |
|--------------------------------------------------------|----|
| Modbus/RTU connection configuration                    | 34 |
| FSCA-01 configuration parameters – group A (group 1) ( | 35 |
| FSCA-01 configuration parameters – group B (group 2)   | 42 |
| FSCA-01 configuration parameters – group C (group 3)   | 43 |
| Control locations                                      | 44 |
| Starting up ACS355 drives                              | 45 |
| Parameter setting examples – ACS355                    | 46 |
| Speed and torque control using the ABB Drives -        |    |
| Enhanced communication profile                         | 46 |
| Starting up ACSM1 drives                               | 49 |
| Parameter setting examples – ACSM1                     | 50 |
| Speed and torque control using the ABB Drives -        |    |
| Enhanced communication profile                         | 50 |
| Starting up ACS880 drives                              | 54 |
| Parameter setting examples – ACS880                    | 55 |
| Speed control using the ABB Drives - Enhanced          |    |
| communication profile                                  | 55 |
| Configuring the master station                         | 58 |
| Modbus register maps                                   | 58 |
| 7. Communication profiles                              |    |

| What this chapter contains       | 59 |
|----------------------------------|----|
| Communication profiles           | 59 |
| ABB Drives communication profile | 61 |
| Control word and Status word     | 61 |

| Control word contents                                                                                                    | . 61<br>. 63<br>. 65<br>. 66<br>. 66                                                 |
|----------------------------------------------------------------------------------------------------|--------------------------------------------------------------------------------------|
| Scaling                                                                                                    | . 67                                                                                 |
| 8. Communication protocol                                                                                                    |                                                                                      |
| What this chapter contains   Modbus/RTU   Register addressing   Function codes   Encapsulated interface transport / Read device identification   Exception codes   Communication profiles   ABB Drives profile - Classic   ABB Drives profile - Enhanced   Transparent 16-bit   Transparent 32-bit | . 69<br>. 69<br>. 70<br>. 72<br>. 73<br>. 73<br>. 73<br>. 74<br>. 76<br>. 78<br>. 79 |
| 9. Diagnostics                                                                                                    |                                                                                      |
| What this chapter contains   LED indications   Internal error code registers                                                                                                    | . 83<br>. 84<br>. 85                                                                 |
| 10. Technical data                                                                                                    |                                                                                      |
| What this chapter contains                                                                                                    | . 87<br>. 87<br>. 88                                                                 |

## Further information

8 Table of contents

## Safety instructions

## What this chapter contains

The chapter contains the warning symbols used in this manual and the safety instructions which you must obey when you install or connect an optional module to a drive, converter or inverter. If you ignore the safety instructions, injury, death or damage can occur. Read this chapter before you start the installation.

## Use of warnings

Warnings tell you about conditions which can cause injury or death, or damage to the equipment. They also tell you how to prevent the danger. The manual uses these warning symbols:

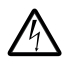

**Electricity warning** tells you about hazards from electricity which can cause injury or death, or damage to the equipment.

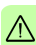

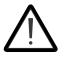

**General warning** tells you about conditions, other than those caused by electricity, which can cause injury or death, or damage to the equipment.

## Safety in installation

These instructions are for all who install or connect an optional module to a drive, converter or inverter and need to open its front cover or door to do the work.

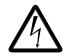

**WARNING!** Obey these instructions. If you ignore them, injury or death, or damage to the equipment can occur.

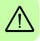

- If you are not a qualified electrician, do not do installation or maintenance work.
- Disconnect the drive, converter or inverter from all possible power sources. After you have disconnected the drive, converter or inverter, always wait for 5 minutes to let the intermediate circuit capacitors discharge before you continue.
- Disconnect all dangerous voltages connected to other control signal connectors in reach. For example, it is possible that 230 V AC is connected from outside to a relay output of the drive, converter or inverter.
- Always use a multimeter to make sure that there are no parts under voltage in reach. The impedance of the multimeter must be at least 1 Mohm.

## 2

## About the manual

## What this chapter contains

This chapter introduces this manual.

## Purpose of the manual

The manual provides information on installing, commissioning and using an FSCA-01 RS-485 adapter module.

## Applicability

This manual applies to the FSCA-01 RS-485 adapter module (+K458), SW version 1.70 or later.

## Compatibility

The FSCA-01 RS-485 adapter module is compatible with the following drives:

- ACS355
- ACSM1
- ACH580
- ACQ580
- ACS580
- ACS530
- ACS850
- ACS860
- ACQ810
- ACS880.

The FSCA-01 RS-485 adapter module supports the Modbus/RTU communication protocol. Support for the DCP protocol to be used with ACSM1 Lift control program is pending.

The FSCA-01 RS-485 adapter module is compatible with all Modbus/RTU masters that support *Modbus Application Protocol Specification v1.1b* and *MODBUS over Serial Line Specification and Implementation Guide v1.02.* 

**Note:** The adapter module is compatible with more drives that may not be listed here. For details of compatibility, check the drive's firmware manual.

## **Target audience**

This manual is intended for people who plan the installation, install, start up, use and service the adapter module. Before you do work on the module, read this manual and the applicable drive manual that contains the hardware and safety instructions for the product in question.

You are expected to know the fundamentals of electricity, wiring, electrical components and electrical schematic symbols.

The manual is written for readers worldwide. Both SI and imperial units are shown.

## Before you start

It is assumed that the drive is installed and ready to operate before you start the installation of the adapter module.

In addition to conventional installation tools, have the drive manuals available during the installation as they contain important information not included in this manual. The drive manuals are referred to at various points of this manual.

## **Related manuals**

The related manuals are listed below.

| Drive user's manuals                              | Code (English) |
|---------------------------------------------------|----------------|
| ACS355 drives (0.3722 kW, 0.530 hp) user's manual | 3AUA0000066143 |

### Drive hardware manuals and guides

| ACSM1 manuals                     | 00578051        |
|-----------------------------------|-----------------|
| ACQ810 manuals                    | 00598718        |
| ACS850-04 manuals                 | 00592009        |
| ACH580-01 manuals                 | 9AKK10103A0587  |
| ACH580-04 manuals                 | 9AKK106930A9059 |
| ACH580-07 manuals                 | 9AKK106930A5241 |
| ACQ580-01 manuals                 | 9AKK106713A2709 |
| ACQ580-04 manuals                 | 9AKK106930A9053 |
| ACQ580-07 manuals                 | 9AKK106930A3150 |
| ACS580-01 manuals                 | 9AKK105713A8085 |
| ACS580-04 manuals                 | 9AKK106930A9060 |
| ACS580-07 (75 to 250 kW) manuals  | 9AKK106930A5239 |
| ACS580-07 (250 to 500 kW) manuals | 9AKK106713A0278 |
| ACS880-01 manuals                 | 9AKK105408A7004 |
| ACS880-04 manuals                 | 9AKK105713A4819 |
| ACS880-07 manuals                 | 9AKK105408A8149 |
| ACS880-07 (560 to 2800 kW)        | 9AKK105713A6663 |
| ACS880-17 (132 to 355 kW)         | 9AKK106930A3466 |
| ACS880-17 (160 to 3200 kW)        | 9AKK106354A1499 |
| ACS880-37 (132 to 355 kW)         | 9AKK106930A3467 |
| ACS880-37 (160 to 3200 kW)        | 9AKK106354A1500 |
| ACS880-01 manuals                 | 9AKK105408A7004 |
|                                   |                 |

#### Drive firmware manuals and guides

| -                                                |                 |
|--------------------------------------------------|-----------------|
| ACSM1 motion control program FW manual           | 3AFE68848270    |
| ACSM1 speed and torque control program FW manual | 3AFE68848261    |
| ACSM1 regen supply control program FW manual     | 3AUA0000052174  |
| ACS850 standard control program FW manual        | 3AUA0000045497  |
| ACQ810 standard pump control program FW manual   | 3AUA0000055144  |
| ACS880 primary control program FW manual         | 3AUA0000085967  |
| ACH580 HVAC control program FW manual            | 3AXD50000027537 |
| ACS580 standard ctrl program FW manual           | 3AXD50000016097 |
|                                                  |                 |

#### Option manuals and guides

FSCA-01 RS-485 adapter module user's manual 3AUA0000109533 FSCA-01 RS-485 adapter module quick guide 3AXD50000158546

## Contents

The manual consists of the following chapters:

- Safety instructions contains the safety instructions which you must follow when installing a fieldbus adapter module.
- About the manual introduces this manual.
- Overview of the RS-485 network and the FSCA-01 module contains a short description of the RS-485 network and the adapter module.
- Mechanical installation contains a delivery checklist and instructions to install the adapter module.
- *Electrical installation* contains instructions on cabling, connecting the module to the RS-485 network and bus termination.
- *Start-up* presents the steps to take during the start-up of the drive with the adapter module and gives information on configuring the master.
- Communication profiles describes the communication profiles used in the communication between the master, the adapter module and the drive.

- Communication protocol describes the Modbus/RTU communication protocol for the adapter module.
- Diagnostics explains how to trace faults with the status LEDs on the adapter module.
- Technical data contains the technical data of the adapter module and the RS-485 link.

## Cybersecurity disclaimer

This product is designed to be connected to and to communicate information and data via a network interface. It is Customer's sole responsibility to provide and continuously ensure a secure connection between the product and Customer network or any other network (as the case may be). Customer shall establish and maintain any appropriate measures (such as but not limited to the installation of firewalls, application of authentication measures, encryption of data, installation of anti-virus programs, etc.) to protect the product, the network, its system and the interface against any kind of security breaches, unauthorized access, interference, intrusion, leakage and/or theft of data or information. ABB and its affiliates are not liable for damages and/or losses related to such security breaches, any unauthorized access, interference, intrusion, leakage and/or theft of data or information.

**Note:** The web pages are meant only for configuring the device during commissioning. For security reasons, it is recommended to disable the web pages after commissioning.

## Terms and abbreviations used in this manual

### General terms and abbreviations

| Term/abbreviation                | Explanation                                                                                                    |  |
|----------------------------------|----------------------------------------------------------------------------------------------------|--|
| Communication module             | Communication module is a name for a device<br>(eg, a fieldbus adapter) through which the drive<br>is connected to an external communication<br>network (eg, a fieldbus). The communication<br>with the module is activated with a drive<br>parameter. |  |
| Command word                     | See Control word.                                                                                                    |  |
| Control word                     | 16-bit word from master to slave with bit-coded control signals (sometimes called the Command word).                                                                                                    |  |
| EIA-485                          | Balanced (differential) serial interface standard.<br>Also known as TIA-485 or RS-485. In this<br>manual, term RS-485 is used.                                                                                                    |  |
| FSCA-01 RS-485<br>adapter module | One of the optional fieldbus adapter modules<br>available for ABB drives. FSCA-01 is a device<br>through which an ABB drive is connected to an<br>RS-485 network.                                                                                      |  |
| Parameter                        | Operating instruction for the drive. Parameters<br>can be read and programmed with the drive<br>control panel, drive PC tools or through the<br>adapter module.                                                                                        |  |
| Profile                          | Adaptation of the protocol for certain application<br>field, for example, drives.<br>In this manual, drive-internal profiles (eg, DCU<br>or FBA) are called native profiles.                                                                           |  |
| Status word                      | 16-bit word from slave to master with bit-coded status messages                                                                                                    |  |
| TIA/EIA                          | ANSI Telecommunication Industry<br>Association/Electronic Industries Alliance                                                                                                    |  |

## Modbus terms and abbreviations

| Term             | Explanation                                                                                                    |
|------------------|----------------------------------------------------------------------------------------------------|
| Exception code   | If an error related to the requested Modbus function occurs, the data field contains an exception code that the server application can use to determine the next action to be taken. |
| Function code    | The second byte sent by the client. The function indicates to the server what kind of action to perform.                                                                             |
| Holding register | Holds data that will be later executed by an application program.                                                                                                    |

#### 18 About the manual

# 3

## Overview of the RS-485 network and the FSCA-01 module

## What this chapter contains

This chapter contains a short description of the RS-485 network and the FSCA-01 RS-485 adapter module.

## **RS-485 network**

RS-485 (EIA-485, TIA-485) is a balanced (differential) serial interface standard for communication over a twisted-pair cable. Because the RS-485 signal transmission is differential, it provides better protection against noise and longer transmission distances than RS-232. RS-485 is a half-duplex multi-drop network, which means that multiple devices may reside on line. Only one transmitter may be active at any given time.

The RS-485 standard specifies only the electrical characteristics of the bus system. The communication protocol and communication speed depend on the application used. For example, the electrical characteristics of the Modbus protocol are based on the RS-485 standard.

#### 20 Overview of the RS-485 network and the FSCA-01 module

The RS-485 transmission line consists of two wires, A and B (balanced pair). The signal transmission is based on the voltage difference between the wires. The minimum detected voltage difference is 200 mV. The potential difference between the two wires determines the logic state bit: when B is at a higher voltage than A, the state is defined as bit 1 (data high) and when A is at a higher voltage than B, the state is defined as bit 0 (data low).

The maximum common mode voltage between RS-485 network devices is limited to -7...+12 V. A ground wire and cable shield should be connected to prevent the common mode voltage between the network devices from drifting outside the allowable limits.

The RS-485 bus cable should be terminated with a 120 ohm resistor at both ends to prevent signal reflection. When no device on the network is transmitting, noise can be falsely interpreted as communication data. To avoid this, a termination can be included with a fail-safe circuit (pull-up and pull-down resistors). The circuit forces the bus into a known idle state when no device is transmitting.

## Example topology of the RS-485 link

The figure below shows an example of an allowable topology of FSCA-01 RS-485 link.

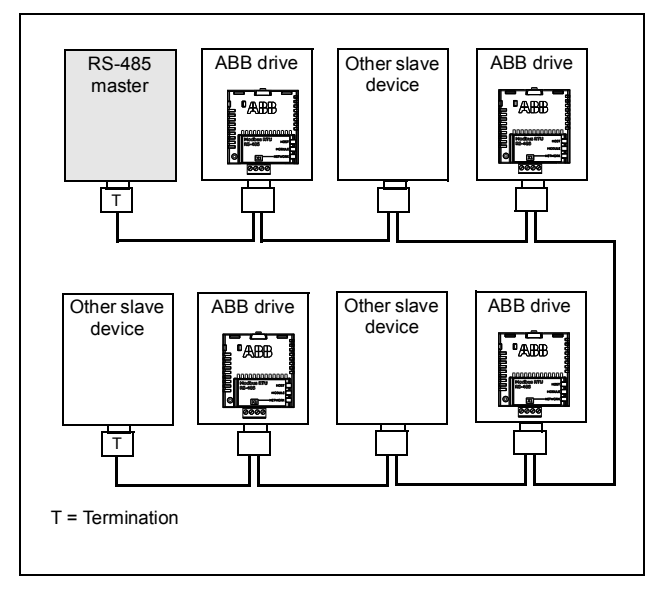

## FSCA-01 RS-485 adapter module

The FSCA-01 RS-485 adapter module is an optional device for ABB drives which enables the connection of the drive to an RS-485 network. The adapter module provides galvanic isolation between the drive and RS-485 network and converts the serial communication signals of the drive to the RS-485 signal levels.

The adapter module has a built-in bus termination with fail-safe circuitry. The termination can be activated with a jumper. For instructions, see chapter *Electrical installation*.

Through the adapter module you can:

- give control commands to the drive (for example, Start, Stop, Run enable)
- · feed a motor speed or torque reference to the drive
- give a process actual value or a process reference to the PID controller of the drive
- · read status information and actual values from the drive
- change drive parameter values
- reset a drive fault.

The communication protocol used to access these functionalities over the RS-485 connection is described in chapter *Communication protocol.* 

The adapter module is mounted into an option slot on the motor control board of the drive. See the drive manuals for module placement options.

### Layout of the adapter module

The figure below shows the layout of FSCA-01 adapter module.

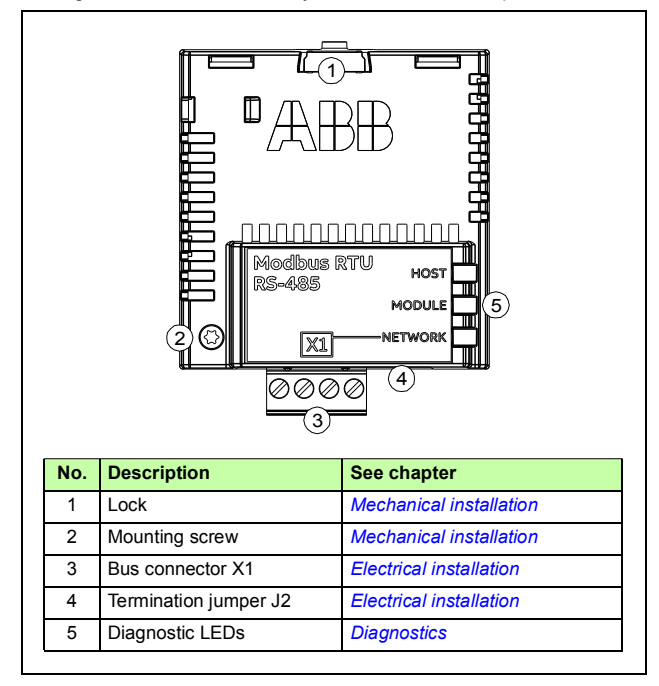

## 4

## **Mechanical installation**

## What this chapter contains

This chapter contains a delivery checklist and instructions to install the adapter module.

## **Necessary tools and instructions**

You will need a Torx TX10 screwdriver to secure the FSCA adapter module to the drive. See also, the applicable drive hardware manual.

## Unpacking and examining the delivery

- 1. Open the option package.
- 2. Make sure that the package contains:
  - FSCA-01 RS-485 adapter module
  - this manual.
- 3. Make sure that there are no signs of damage.

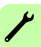

## Installing the adapter module

WARNING! Obey the safety instructions. See chapter Safety instructions on page 9. If you ignore the safety instructions, injury or death can occur.

The adapter module has a specific position in the drive. You can plug and unplug the adapter when the drive is power off and no external 24 voltage supplied to the control board. Plastic pins, a lock and one screw hold the adapter module in place. The screw also makes an electrical connection between the module and drive frame for cable shield termination.

When the adapter module is installed, it makes the signal and power connection to the drive through a 20-pin connector.

When you install or remove the adapter module from the control unit:

- 1. Pull out the lock.

- 2. Put the adapter module carefully into its position on the drive.
- 3. Push in the lock.

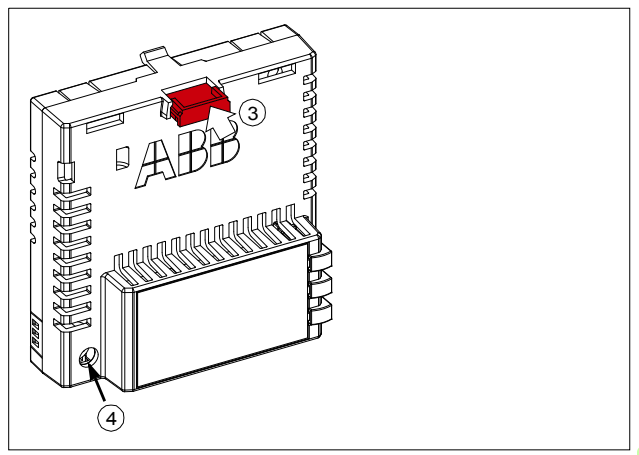

4. Tighten the screw to torque 0.8 N·m using a Torx TX10 screwdriver.

**Note:** A too high torque may break the screws. It is necessary to tighten the screw properly to fulfill the EMC requirements and to ensure the proper operation of the module.

See the applicable drive manual for further instructions on how to install the adapter module to the drive.

#### 28 Mechanical installation

٢

## Electrical installation

## What this chapter contains

This chapter contains:

- · general cabling instructions
- instructions on connecting the module to the RS-485 network •
- instructions on switching on the bus termination. ٠

## Warnings

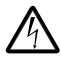

WARNING! Obey the safety instructions. See chapter Safety instructions on page 9. If you ignore the safety instructions, injury or death can occur. If you are not a gualified electrician, do not do electrical work.

## Necessary tools and instructions

See the applicable drive hardware manual.

## **General cabling instructions**

- Arrange the bus cables as far away from the motor cables as possible.
- Avoid parallel runs.
- Use bushings at cable entries.

## Connecting the module to the RS-485 network

Connect the bus cable to connector X1 on the adapter module.

The pin allocation of the X1 connector is shown below.

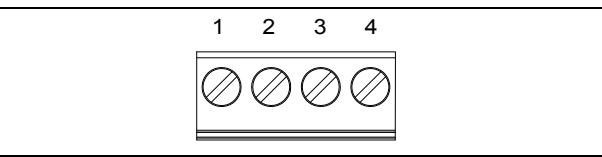

| X1 |        | Description                                                                          |  |
|----|--------|--------------------------------------------------------------------------------------|--|
| 1  | SHLD   | Bus cable shield. Connected internally to GND_B and CH_GND (chassis) via RC filters. |  |
| 2  | DATA_B | Data positive                                                                        |  |
| 3  | DATA_A | Data negative                                                                        |  |
| 4  | GND_B  | Isolated signal ground                                                               |  |

## Switching on the bus termination

Bus termination is required to prevent signal reflections from the bus cable ends. The adapter module is equipped with internal bus termination, which is configurable with jumper J2 pins.

Activate the termination on the devices located at the bus ends and deactivate it on the other devices. See the figure below.

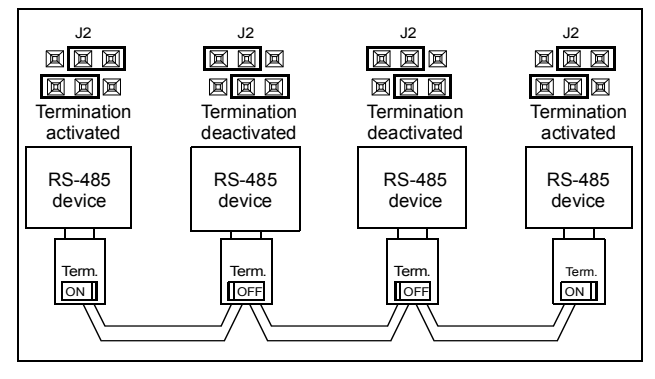

×

#### 32 Electrical installation

/

## 6

## Start-up

## What this chapter contains

This chapter contains:

- information on configuring the drive for operation with the adapter module
- drive-specific instructions and examples on starting up the drive with the adapter module
- information on configuring the master station for communication with the adapter module.

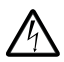

**WARNING!** Obey the safety instructions given in this manual and the drive documentation.

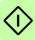

## **Drive configuration**

The following information applies to all drive types compatible with the adapter module, unless otherwise stated.

### Modbus/RTU connection configuration

After the adapter module has been mechanically and electrically installed according to the instructions in chapters *Mechanical installation* and *Electrical installation*, you must prepare the drive for communication with the module.

The detailed procedure of activating the module for Modbus/RTU communication with the drive depends on the drive type. Normally, you must adjust a parameter to activate the communication. See the drive-specific start-up procedures starting on page 45.

Once communication between the drive and the adapter module has been established, several configuration parameters are copied to the drive. These parameters are shown in the tables below and must be checked first and adjusted where necessary.

Note that not all drives display descriptive names for the configuration parameters. To help you identify the parameters in different drives, the names displayed by each drive are given in grey boxes in the tables.

**Note:** The new settings take effect only when the adapter module is powered up the next time or when the fieldbus adapter refresh parameter is activated.

#### FSCA-01 configuration parameters – group A (group 1)

**Note:** The actual parameter group number depends on the drive type. Group A (group 1) corresponds to:

- parameter group 51 in ACS355, ACSM1, ACS530, ACS850 and ACQ810
- parameter group 51 in ACS880 if the adapter is installed as fieldbus adapter A or group 54 if the adapter is installed as fieldbus adapter B.

| No. | Name/Value             | Description                                                                                                    | Default                |
|-----|------------------------|----------------------------------------------------------------------------------------------------|------------------------|
| 01  | FBA TYPE               | Read-only. Shows the fieldbus adapter<br>type as detected by the drive. The value<br>cannot be adjusted by the user.<br>If the value is <b>0</b> = None, the communication<br>between the drive and the module has not<br>been established. | <b>485 =</b><br>RS-485 |
| 02  | Profile                | Selects the communication profile for the network connection.<br><b>Note:</b> The communication protocol is selected with parameter <i>25 Protocol</i> .                                                                                    | 0 = ABB<br>Classic     |
|     | 0 = ABB Classic        | Modbus/RTU protocol with ABB Drives<br>profile - Classic                                                                                                    |                        |
|     | 1 = ABB Enhanced       | Modbus/RTU protocol with ABB Drives<br>profile - Enhanced                                                                                                    |                        |
|     | 2 = Transp 16          | Modbus/RTU protocol with Transparent 16-<br>bit profile                                                                                                    |                        |
|     | <b>3</b> = Transp 32   | Modbus/RTU protocol with Transparent 32-<br>bit profile                                                                                                    |                        |
| 03  | Station ID             | Defines the address of the device. Two<br>units with the same address are not<br>allowed on-line.                                                                                                    | 1                      |
|     | 1247                   | Address of the device                                                                                                    |                        |
| 04  | Baud rate              | Selects the baud rate of the link.                                                                                                    | 0 = 9.6 kbit/s         |
|     | <b>0</b> = 9.6 kbit/s  | 9.6 kbit/s                                                                                                    |                        |
|     | <b>1</b> = 19.2 kbit/s | 19.2 kbit/s                                                                                                    |                        |
|     | 2 = 38.4 kbit/s        | 38.4 kbit/s                                                                                                    |                        |
|     | <b>3</b> = 57.6 kbit/s | 57.6 kbit/s                                                                                                    |                        |
|     | 4 = 115.2 kbit/s       | 115.2 kbit/s                                                                                                    |                        |

| No. | Name/Value         | Description                                                                                                    | Default         |
|-----|--------------------|----------------------------------------------------------------------------------------------------|-----------------|
| 05  | Parity             | Defines the use of parity and stop bit(s) and<br>the data length. The same settings must be<br>used in all on-line stations.                                                                                                    | 0 = 8 None 1    |
|     | 0 = 8 None 1       | No parity bit, one stop bit, 8 data bits                                                                                                    |                 |
|     | 1 = 8 None 2       | No parity bit, two stop bits, 8 data bits                                                                                                    |                 |
|     | 2 = 8 Even 1       | Even parity indication bit, one stop bit, 8 data bits                                                                                                    |                 |
|     | <b>3</b> = 8 Odd 1 | Odd parity indication bit, one stop bit, 8 data bits                                                                                                    |                 |
| 06  | Modbus timeout     | The Modbus/RTU protocol does not specify<br>a timeout mechanism for the application<br>layer. ABB Drives and the FSCA-01<br>module provide a Modbus timeout method<br>as it may be desired for drive control.<br>The timeout is:                                                                                                    | 0               |
|     |                    | (MODBUS TIMEOUT value) * 100 milliseconds                                                                                                    |                 |
|     |                    | For example, a MODBUS TIMEOUT value of 22 would result in a timeout of:                                                                                                    |                 |
|     |                    | 22 * 100 milliseconds = 2.2 seconds                                                                                                    |                 |
|     |                    | When a Modbus timeout occurs, the<br>adapter module signals the drive that<br>communication with the master has been<br>lost. The drive configuration determines<br>how it responds.<br><b>Example:</b> If you configure the MODBUS<br>TIMEOUT as 250 ms and the drive is<br>configured to fault on a communication<br>failure with a delay of 500 ms, then the<br>drive faults 750 ms after the<br>communication is lost. |                 |
|     | 065535             | Modbus timeout value                                                                                                    |                 |
| 07  | Timeout mode       | Selects which Modbus register accesses reset the timeout counter.                                                                                                    | <b>0</b> = None |
|     | <b>0</b> = None    | Modbus timeout feature is disabled.                                                                                                    |                 |
|     | 1 = Any message    | Timeout counter is reset when any Modbus register of the drive is accessed.                                                                                                    |                 |
|     | 2 = Ctrl write     | Timeout counter is reset when the drive<br>receives either a new Control word or new<br>reference value (REF1 or REF2) from the<br>Modbus master.                                                                                                    |                 |
☽

| No. | Name/Value   | Description                                                                                                    | Default       |
|-----|--------------|----------------------------------------------------------------------------------------------------|---------------|
| 08  | OK messages  | Read-only. Shows the number of valid messages which the drive has received.                                                                                                    | 0             |
|     | 065535       | Number of valid messages                                                                                                    |               |
| 09  | CRC errors   | Read-only. Shows the number of<br>messages with a cyclic redundancy check<br>(CRC) error which the drive has received.<br>If the number is high, check the CRC<br>calculation for possible errors.<br>Note: High electromagnetic noise levels<br>may generate errors. | 0             |
|     | 065535       | Number of messages with a CRC error                                                                                                    |               |
| 10  | UART errors  | <b>Read-only.</b> Shows the number of messages which the drive has received with other communication errors.                                                                                                    | 0             |
|     | 065535       | Number of messages with other<br>communication errors                                                                                                    |               |
| 11  | Word order   | Selects in which order the 16-bit registers<br>of 32-bit parameters are transferred.<br>For each register (16-bit), the first byte<br>contains the high order byte and the last<br>byte contains the low order byte. The<br>covers holding register range of 165535.  | 1 = HILO      |
|     | 0 = LOHI     | The first register contains the low order<br>word and the second register contains the<br>high order word.                                                                                                    |               |
|     | 1 = HILO     | The first register contains the high order word and the second register contains the low order word.                                                                                                    |               |
| 12  | Address mode | Defines the mapping between parameters<br>and holding registers in the 065535<br>Modbus register range.                                                                                                    | 0 =<br>Mode 0 |

Û

| No. | Name/Value | Description                                                                                                    | Default |
|-----|------------|----------------------------------------------------------------------------------------------------|---------|
|     | Mode 0     | Used when access to parameter indexes<br>greater than 99 is not needed.<br>Allows 5-digit addressing <sup>1</sup> ) used by legacy<br>Modbus masters.<br>16-bit access: <sup>1</sup> )<br>Register address <sup>2</sup> = 100 * parameter<br>group + parameter index (16-bit values,<br>groups 1199, indexes 199).<br>32-bit access:<br>Register address = 20000 + 200 *<br>parameter group + 2 * parameter index (32-<br>bit values, groups 1199, indexes 199).<br>Example, 5101 (0x13ED) is group 51<br>index.<br>1) 6-digit register addressing (400001) is<br>used instead of 5-digit register address 1.<br>2) Register address Register addressing<br>(40001) to describe register map.<br>2) Register address Register address +<br>40000 (0) if holding register area indication<br>should be used.<br>For more information, see <i>Register</i><br><i>addressing</i> on page 70. |         |
|     | Mode 1     | 16-bit access:<br>Register address = 256 * parameter group<br>+ parameter index (16-bit values, groups<br>1255, indexes 1255).<br>Example, 13057 (0x3301) is group <i>51</i><br>index 1.                                                                                                    |         |
|     | Mode 2     | 32-bit access:<br>Register address = 512 * parameter group<br>+ 2 * parameter index (32-bit values,<br>groups 1127, indexes 1255).<br>Example: 26114 (0x6602) is group 51 index<br>1.<br>Used when 32-bit parameter values are<br>needed and there is no need to access<br>groups 128 or higher.                                                                                                    |         |
|     | Mode 3     | 32-bit access:<br>Register address = 256 * parameter group<br>+ 2 * parameter index (32-bit values,<br>groups 1255, indexes 1127).<br>Example: 13058 (0x3302) is group 51<br>index 1.<br>Used when 32-bit parameter values are<br>needed and there is no need to access<br>parameter index 128 or higher.                                                                                                    |         |

| No.      | Name/Value                 | Description                                                                                                    | Default         |
|----------|----------------------------|----------------------------------------------------------------------------------------------------|-----------------|
| 13<br>23 | Reserved                   | These parameters are not used by the<br>adapter module.                                                                                                    | N/A             |
| 24       | Protocol check             | <b>Read only.</b> Shows whether the parameters of the selected communication protocol have been loaded to the module.<br>- If the value of this parameter corresponds to the setting of par. <i>25 Protocol</i> , it means that the parameters have been loaded.<br>- If the value of this parameter differs from the setting of par. <i>25</i> , load the parameters by setting par. <i>27 FBA par refresh</i> to <b>1</b> = Refresh / Configure. | 1               |
|          | 05                         | Communication protocol check                                                                                                    |                 |
| 25       | Protocol                   | Selects the communication protocol for the network connection.                                                                                                    | 1 = Modbus      |
|          | 0                          | No protocol selected                                                                                                    |                 |
|          | 1 = Modbus                 | Modbus/RTU protocol selected                                                                                                    |                 |
|          | <b>2</b> = N2              | N/A                                                                                                    |                 |
|          | 3 = FLN                    | N/A                                                                                                    |                 |
|          | 4 = BACnet                 | N/A                                                                                                    |                 |
|          | 5 = DCP                    | N/A                                                                                                    |                 |
| 26       | Protocol sw ver            | <b>Read only.</b> Shows the software version of the communication protocol currently selected.                                                                                                    | N/A             |
|          |                            | Version of the communication protocol                                                                                                    |                 |
| 27       | FBA par refresh            | Validates any changed adapter module<br>configuration parameter settings. After<br>refreshing, the value reverts automatically<br>to <b>0</b> = Done.<br><b>Note:</b> This parameter cannot be changed<br>while the drive is running.                                                                                                    | <b>0</b> = Done |
|          | 0 = Done                   | Refreshing done                                                                                                    |                 |
|          | 1 = Refresh /<br>Configure | Refreshing                                                                                                    |                 |

| No. | Name/Value       | Description                                                                                                    | Default                        |
|-----|------------------|----------------------------------------------------------------------------------------------------|--------------------------------|
| 28  | Par table ver    | Read-only. Displays the parameter table revision of the fieldbus adapter module mapping file stored in the memory of the drive.         In format xyz, where         x = major revision number         y = minor revision number         correction number         0R         in format axyz, where         x = major revision number         z = correction number         QR         a = major revision number         xy = minor revision number         z = correction number         z = correction number or letter. | N/A                            |
|     |                  | Parameter table revision                                                                                                    |                                |
| 29  | Drive type code  | <b>Read-only.</b> Displays the drive type code of<br>the fieldbus adapter module mapping file<br>stored in the memory of the drive.                                                                                                    | N/A                            |
|     |                  | Drive type code of the fieldbus adapter<br>module mapping file                                                                                                    |                                |
| 30  | Mapping file ver | <b>Read-only.</b> Displays the fieldbus adapter module mapping file revision stored in the memory of the drive in decimal format.                                                                                                    | N/A                            |
|     |                  | Mapping file revision                                                                                                    |                                |
| 31  | D2FBA comm sta   | <b>Read-only.</b> Displays the status of the fieldbus adapter module communication. <b>Note:</b> The value names may vary by drive.                                                                                                    | 0 = Idle<br>OR<br>4 = Off-line |
|     | 0 = Idle         | Adapter is not configured.                                                                                                    |                                |
|     | 1 = Exec.init    | Adapter is initializing.                                                                                                    |                                |
|     | 2 = Time out     | A timeout has occurred in the communication between the adapter and the drive.                                                                                                    |                                |
|     | 3 = Conf.err     | Adapter configuration error: The major or<br>minor revision code of the common<br>program revision in the fieldbus adapter<br>module is not the revision required by the<br>module or mapping file upload has failed<br>more than three times.                                                                                                    |                                |
|     | 4 = Off-line     | Adapter is off-line.                                                                                                    |                                |
|     | 5 = On-line      | Adapter is on-line.                                                                                                    |                                |
|     | 6 = Reset        | Adapter is performing a hardware reset.                                                                                                    |                                |

 $\langle \rangle$ 

| No. | Name/Value      | Description                                                                                                    | Default |
|-----|-----------------|----------------------------------------------------------------------------------------------------|---------|
| 32  | FBA comm SW ver | Read-only. Displays the common program<br>of the adapter module in format axyz,<br>where:<br>a = major revision number<br>xy = minor revision number<br>z = correction number or letter.               | N/A     |
|     |                 | Common program version of the adapter module                                                                                                    |         |
| 33  | FBA appl SW ver | Read-only. Displays the application<br>program revision of the adapter module in<br>format axyz, where:<br>a = major revision number<br>xy = minor revision number<br>z = correction number or letter. | N/A     |
|     |                 | Application program revision of the adapter module                                                                                                    |         |

 $^{1)}$  6-digit register addressing (400001) is used instead of 5-digit register addressing (40001) to describe register map.

 $^{2)}$  Register address = Register address + 40000 (0) if holding register area indication should be used.

For more information, see Register addressing on page 70.

#### FSCA-01 configuration parameters – group B (group 2)

**Note:** The actual parameter group number depends on the drive type. Group B (group 2) corresponds to:

- parameter group 55 in ACS355
- parameter group 53 in ACSM1, ACS530, ACS850 and ACQ810
- parameter group 53 in ACS880 if the adapter is installed as fieldbus adapter A or group 56 if the adapter is installed as fieldbus adapter B

| No. <sup>1)</sup> | Name/Value                         | Descrip                                                                                                    | otion      | Default         |
|-------------------|------------------------------------|----------------------------------------------------------------------------------------------------|------------|-----------------|
| 01                | FBA data out1<br>(master to drive) | Selects the drive parameter address into<br>which the value of the DATA OUT 1 register is<br>written (from the master to the server). The<br>Modbus register address maps are explained<br>in chapter <i>Communication protocol</i> .<br>The content is defined by a decimal number in<br>the range of 0 to 9999 as follows: |            | <b>0</b> = None |
|                   |                                    | 0                                                                                                    | 0 Not used |                 |
|                   |                                    | 199 Virtual address area of drive control.<br>Not used with Modbus/RTU.                                                                                                    |            |                 |
|                   |                                    | 101<br>9999                                                                                                    |            |                 |
|                   | 0 = None                           | Not used                                                                                                    |            |                 |
|                   | 1019999                            | <ul> <li>Parameter index with format xxyy, where</li> <li>xx is the parameter group number (199)</li> <li>yy is the parameter number index within that group (0199).</li> </ul>                                                                                                    |            |                 |
|                   | Other                              | Path to parameter area selection.                                                                                                    |            |                 |
| 02<br>12          | FBA data out2<br>FBA data out12    | See parameter 01 FBA data out1.                                                                                                    |            | 0 = None        |

<sup>1)</sup> The number of parameters in this group may vary by drive type and drive firmware.

#### FSCA-01 configuration parameters – group C (group 3)

**Note:** The actual parameter group number depends on the drive type. Group C (group 3) corresponds to:

- parameter group 54 in ACS355
- parameter group 52 in ACSM1, ACS530, ACS850 and ACQ810
- parameter group 52 in ACS880 if the adapter is installed as fieldbus adapter A or group 55 if the adapter is installed as fieldbus adapter B.

| No. <sup>1)</sup> | Name/Value                        | Descrip                                                                                                    | tion                           | Default         |  |
|-------------------|-----------------------------------|----------------------------------------------------------------------------------------------------|--------------------------------|-----------------|--|
| 01                | FBA data in1<br>(drive to master) | Selects the drive parameter address from<br>which the data is read to the DATA IN 1<br>register (from the server to the master). The<br>Modbus register address maps are explained<br>in chapter <i>Communication protocol</i> .<br>The content is defined by a decimal number in<br>the range of 0 to 9999 as follows: |                                | <b>0</b> = None |  |
|                   |                                   | 0                                                                                                    | Not used                       |                 |  |
|                   |                                   | 199 Virtual address area of drive control.<br>Not used with Modbus/RTU.                                                                                                    |                                |                 |  |
|                   |                                   | 101<br>9999                                                                                                    | Parameter area of the drive    |                 |  |
|                   | 0 = None                          | Not used                                                                                                    |                                |                 |  |
|                   | 1019999                           | <ul> <li>Paramet</li> <li>xx is</li> <li>yy is<br/>that g</li> </ul>                                                                                                    |                                |                 |  |
|                   | Other                             | Path to p                                                                                                    |                                |                 |  |
| 02<br>12          | FBA data in2<br>FBA data in12     | See para                                                                                                    | See parameter 01 FBA data in1. |                 |  |

<sup>1)</sup> The number of parameters in this group may vary by drive type and drive firmware.

#### Control locations

ABB drives can receive control information from multiple sources including digital inputs, analog inputs, the drive control panel and a communication module (for example, the adapter module). ABB drives allow the user to separately determine the source for each type of control information (Start, Stop, Direction, Reference, Fault reset, etc.).

To give the fieldbus master station the most complete control over the drive, the communication module must be selected as the source for this information. The drive-specific parameter setting examples below contain the drive control parameters needed in the examples. For a complete parameter list, see the drive documentation.

#### Starting up ACS355 drives

- 1. Power up the drive.
- Enable the communication between the adapter module and the drive by setting parameter **9802 COMM PROT SEL** to EXT FBA.
- 3. Set the FSCA-01 configuration parameters in group 51.
  - Select the communication protocol with parameter 5125 and profile with parameter 5102.
  - Configure the network settings with parameters 5103...5105.
  - With parameters *5106* and *5107*, select how the adapter module detects fieldbus communication breaks.
- 4. With parameter **3018 COMM FAULT FUNC**, select how the drive reacts to a fieldbus communication break.
- With parameter 3019 COMM FAULT TIME, define the time between communication break detection and the selected action.
- 6. Define the process data transferred to and from the drive in the FSCA-01 configuration parameter groups *54* and *55*.

**Note:** The adapter module assigns the Control word, Status word, references 1...2 and actual values 1...2 automatically to Modbus registers. Process data groups are not available for the ABB Drives - Classic communication profile.

- Validate the settings made in parameter groups 51, 54 and 55 by setting parameter 5127 FBA PAR REFRESH to REFRESH.
- Set the relevant drive control parameters to control the drive according to the application. Examples of appropriate values are shown in the tables below.

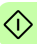

#### Parameter setting examples – ACS355

#### Speed and torque control using the ABB Drives -Enhanced communication profile

This example shows how to configure a speed and torque control application that uses the ABB Drives - Enhanced profile. In addition, some application-specific data is added to the communication.

The start/stop commands and reference are according to the ABB Drives profile. For more information, see the state machine on page 65.

When Reference 1 (REF1) is used, a reference value of  $\pm 20000$  (decimal) corresponds to the reference set with parameter 1105 REF1 MAX in the forward and reverse directions.

When Reference 2 (REF2) is used, a reference value of  $\pm 10000$  (decimal) corresponds to the reference set with parameter 1108 REF2 MAX in the forward and reverse directions.

The minimum and maximum 16-bit integer values that can be given through the fieldbus are -32768 and 32767 respectively.

| Output data                    | Modbus<br>register | Input data                   | Modbus<br>register |
|--------------------------------|--------------------|------------------------------|--------------------|
| Control word                   | (4)00001           | Status word                  | (4)00051           |
| Speed reference                | (4)00002           | Speed actual value           | (4)00052           |
| Torque reference               | (4)00003           | Torque actual value          | (4)00053           |
| Constant speed 1 <sup>1)</sup> | (4)00004           | Power <sup>1)</sup>          | (4)00054           |
| Constant speed 21)             | (4)00005           | DC bus voltage <sup>1)</sup> | (4)00055           |

1) Example

<u>م</u>

The table below gives the recommended drive parameter settings.

| Drive parameter    | Setting for<br>ACS355 drives | Description                                                              |
|--------------------|------------------------------|--------------------------------------------------------------------------|
| 9802 COMM PROT SEL | 4 = EXT FBA                  | Enables communication between the drive and the fieldbus adapter module. |
| 5101 FBA TYPE      | RS-485 <sup>1)</sup>         | Displays the type of the fieldbus adapter module.                        |

| Drive parameter                   | Setting for<br>ACS355 drives            | Description                                                                                                    |
|-----------------------------------|-----------------------------------------|----------------------------------------------------------------------------------------------------|
| 5102 FB PAR 2<br>(PROFILE)        | 1 (= ABB<br>Enhanced)                   | Selects the ABB Drives -<br>Enhanced profile.                                                                                             |
| 5103 FB PAR 3<br>(STATION ID)     | 3 <sup>2)</sup>                         | Defines the address of the device.                                                                                                    |
| 5104 FB PAR 4<br>(BAUD RATE)      | <b>4</b> (= 115.2 kbit/s) <sup>2)</sup> | Selects the baud rate of the link.<br><b>Note:</b> The baud rate of the master<br>has to be the same.                                     |
| 5105 FB PAR 5<br>(PARITY)         | <b>0</b> (= 8 None 1) <sup>2)</sup>     | Defines the use of parity and stop<br>bit(s) and the data length.<br><b>Note:</b> The parity setting of the<br>master has to be the same. |
| 5106 FB PAR 6<br>(MODBUS TIMEOUT) | 10 <sup>2)</sup>                        | Sets the communication timeout as 1 second.                                                                                               |
| 5107 FB PAR 7<br>(TIMEOUT MODE)   | 2 (=Ctrl write) <sup>2)</sup>           | The timeout feature monitors the updating of the Control word and Reference 1.                                                            |
| 3018 COMM FAULT FUNC              | <b>1</b> = FAULT <sup>2)</sup>          | Enables fieldbus communication fault monitoring.                                                                                          |
| 3019 COMM FAULT TIME              | 3.0 s <sup>2)</sup>                     | Defines the fieldbus<br>communication break supervision<br>time.                                                                          |
| 5401 FBA DATA IN 1                | 106 <sup>2)</sup>                       | Power                                                                                                    |
| 5402 FBA DATA IN 2                | 107 <sup>2)</sup>                       | DC bus voltage                                                                                                    |
| 5501 FBA DATA OUT 1               | 1202 <sup>2)</sup>                      | Constant speed 1                                                                                                    |
| 5502 FBA DATA OUT 2               | 1203 <sup>2)</sup>                      | Constant speed 2                                                                                                    |
| 5127 FBA PAR REFRESH              | 1 = REFRESH                             | Validates the FSCA-01 configuration parameter settings.                                                                                   |
| 9904 MOTOR CTRL<br>MODE           | 2 = VECTOR:<br>TORQ                     | Selects the vector control mode as the motor control mode.                                                                                |
| 1001 EXT1 COMMANDS                | 10 = COMM                               | Selects the fieldbus interface as<br>the source of the start and stop<br>commands for external control<br>location 1.                     |
| 1002 EXT2 COMMANDS                | 10 = COMM                               | Selects the fieldbus interface as<br>the source of the start and stop<br>commands for external control<br>location 2.                     |

 $\bigcirc$ 

| Drive parameter      | Setting for<br>ACS355 drives | Description                                                                                    |
|----------------------|------------------------------|------------------------------------------------------------------------------------------------|
| 1102 EXT1/EXT2 SEL   | 8 = COMM                     | Enables external control location 1/2 selection through the fieldbus.                          |
| 1103 REF1 SELECT     | 8 = COMM                     | Selects the fieldbus reference 1 as the source for speed reference.                            |
| 1106 REF2 SELECT     | 8 = COMM                     | Selects the fieldbus reference 2 as the source for torque reference.                           |
| 1601 RUN ENABLE      | <b>7</b> = COMM              | Selects the fieldbus interface as the source for the inverted Run enable signal (Run disable). |
| 1604 FAULT RESET SEL | 8 = COMM                     | Selects the fieldbus interface as the source for the fault reset signal.                       |

1) Read-only or automatically detected/set

2) Example

The start sequence for the parameter example above is given below.

Control word:

- Reset the fieldbus communication fault (if active).
- Enter 47Eh (1150 decimal)  $\rightarrow$  READY TO SWITCH ON.
- Enter 47Fh (1151 decimal) → OPERATING (Speed mode) or

C7Fh (3199 decimal) → OPERATING (Torque mode).

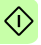

#### Starting up ACSM1 drives

- 1. Power up the drive.
- Enable the communication between the adapter module and the drive by setting parameter 50.01 FBA ENABLE to Enable.
- With parameter 50.02 COMM LOSS FUNC, select how the drive reacts to a fieldbus communication break.
   Note that this function monitors both communication between the fieldbus master and the adapter module and communication between the adapter module and the drive.
- With parameter 50.03 COMM LOSS T OUT, define the time between communication break detection and the selected action.
- Select application-specific values for parameters 50.04...50.11. Examples of appropriate values are shown in the tables below.
- 6. Set the FSCA-01 configuration parameters in group 51.
  - Select the communication protocol with parameter 51.25 and profile with parameter 51.02.
  - Configure the network settings with parameters 51.03...51.05.
  - With parameters 51.06 and 51.07, select how the adapter module detects fieldbus communication breaks.

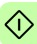

- 50 Start-up
- Define the process data transferred to and from the drive in the FSCA-01 configuration parameter groups 52 and 53.

**Note 1:** The adapter module assigns the Control word, Status word, references 1...2 and actual values 1...2 automatically to Modbus registers. Process data groups are not available in the ABB Drives - Classic communication profile.

**Note 2:** With 32-bit parameters, one can only assign process data to every second configuration parameter (eg, *52.01*, *52.03*, *52.05*, and so on).

- Validate the settings made in parameter groups 51, 52 and 53 by setting parameter 51.27 FBA PAR REFRESH to REFRESH.
- Set the relevant drive control parameters to control the drive according to the application. Examples of appropriate values are shown in the tables below.

#### Parameter setting examples – ACSM1

## Speed and torque control using the ABB Drives - Enhanced communication profile

This example shows how to configure a speed and torque control application that uses the ABB Drives - Enhanced profile. In addition, some application-specific data is added to the communication.

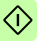

The start/stop commands and reference are according to the ABB Drives profile. For more information, see the state machine on page 65.

When Reference 1 (REF1) is used, a reference value of  $\pm 20000$  (4E20h) corresponds to the reference set with parameter 25.02 SPEED SCALING in the forward and reverse directions.

When Reference 2 (REF2) is used, a reference value of  $\pm 10000$  (2710h) corresponds to the reference set with parameter 32.04 TORQUE REF 1 MAX in the forward and reverse directions.

The minimum and maximum 16-bit integer values that can be given through the fieldbus are -32768 and 32767 respectively.

| Output data                                          | Modbus<br>register   | Input data                   | Modbus<br>register   |
|------------------------------------------------------|----------------------|------------------------------|----------------------|
| Control word                                         | (4)00001             | Status word                  | (4)00051             |
| Speed reference                                      | (4)00002             | Speed actual value           | (4)00052             |
| Torque reference                                     | (4)00003             | Torque actual value          | (4)00053             |
| Constant speed <sup>1)</sup>                         | (4)00004<br>(4)00005 | Power <sup>1)</sup>          | (4)00054<br>(4)00055 |
| Speed reference for jogging function 1 <sup>1)</sup> | (4)00006<br>(4)00007 | DC bus voltage <sup>1)</sup> | (4)00056<br>(4)00057 |

<sup>1)</sup> Example

#### The table below gives the recommended drive parameter settings.

| Drive parameter                | Setting for ACSM1<br>drives             | Description                                                                                           |
|--------------------------------|-----------------------------------------|----------------------------------------------------------------------------------------------------|
| 50.01 FBA ENABLE               | Enable                                  | Enables communication between the drive and the fieldbus adapter module.                              |
| 50.02 COMM LOSS FUNC           | Fault <sup>2)</sup>                     | Enables fieldbus communication fault monitoring.                                                      |
| 50.03 COMM LOSS T OUT          | 3.0 s <sup>2)</sup>                     | Defines the fieldbus<br>communication break<br>supervision time.                                      |
| 50.04 FBA REF1<br>MODESEL      | Speed                                   | Selects the fieldbus reference 1 scaling.                                                             |
| 50.05 FBA REF2<br>MODESEL      | Torque                                  | Selects the fieldbus reference 2 scaling.                                                             |
| 51.01 FBA TYPE                 | RS-485 COMM <sup>1)</sup>               | Displays the type of the fieldbus adapter module.                                                     |
| 51.02 FBA PAR2<br>(PROFILE)    | 1 (= ABB Enhanced)                      | Selects the ABB Drives -<br>Enhanced profile.                                                         |
| 51.03 FBA PAR3<br>(STATION ID) | 3 <sup>2)</sup>                         | Defines the address of the device.                                                                    |
| 51.04 FBA PAR4<br>(BAUD RATE)  | <b>4</b> (= 115.2 kbit/s) <sup>2)</sup> | Selects the baud rate of the link.<br><b>Note:</b> The baud rate of the<br>master has to be the same. |

5

| Drive parameter                    | Setting for ACSM1<br>drives         | Description                                                                                                    |
|------------------------------------|-------------------------------------|----------------------------------------------------------------------------------------------------|
| 51.05 FBA PAR5<br>(PARITY)         | <b>0</b> (= 8 None 1) <sup>2)</sup> | Defines the use of parity and<br>stop bit(s) and the data length.<br><b>Note:</b> The parity setting of the<br>master has to be the same. |
| 51.06 FBA PAR6<br>(MODBUS TIMEOUT) | 10 <sup>2)</sup>                    | Sets the communication timeout as 1 second.                                                                                               |
| 51.07 FBA PAR7<br>(TIMEOUT MODE)   | 2 (=Ctrl write) <sup>2)</sup>       | The timeout feature monitors the updating of the Control word and Reference 1.                                                            |
| 52.01 FBA DATA IN1                 | 122 <sup>2)</sup>                   | Power                                                                                                    |
| 52.03 FBA DATA IN3                 | 107 <sup>2)</sup>                   | DC bus voltage                                                                                                    |
| 53.01 FBA DATA OUT1                | 2408 <sup>2)</sup>                  | Constant speed                                                                                                    |
| 53.03 FBA DATA OUT3                | 2410 <sup>2)</sup>                  | Speed reference for jogging<br>function 1                                                                                                 |
| 51.27 FBA PAR REFRESH              | REFRESH                             | Validates the FSCA-01 configuration parameter settings.                                                                                   |
| 10.01 EXT1 START FUNC              | FBA                                 | Selects the fieldbus interface as<br>the source of the start and stop<br>commands for external control<br>location 1.                     |
| 10.04 EXT2 START FUNC              | FBA                                 | Selects the fieldbus interface as<br>the source of the start and stop<br>commands for external control<br>location 2.                     |
| 24.01 SPEED REF1 SEL               | FBA REF1                            | Selects the fieldbus reference 1<br>as the source for speed<br>reference 1.                                                               |
| 32.01 TORQ REF1 SEL                | FBA REF2                            | Selects the fieldbus reference 2<br>as the source for torque<br>reference 1.                                                              |
| 34.01 EXT1/EXT2 SEL                | P.FBA MAIN CW.15                    | Enables external control location<br>1/2 selection through the fieldbus<br>only (bit 15 in the fieldbus<br>Control word).                 |
| 34.03 EXT1 CTRL MODE1              | Speed                               | Selects speed control as the<br>control mode 1 for external<br>control location 1.                                                        |

| Drive parameter       | Setting for ACSM1<br>drives | Description                                                                         |
|-----------------------|-----------------------------|-------------------------------------------------------------------------------------|
| 34.05 EXT2 CTRL MODE1 | Torque                      | Selects torque control as the<br>control mode 1 for external<br>control location 2. |

1) Read-only or automatically detected/set

2) Example

The start sequence for the parameter example above is given below.

Control word:

- · Reset the fieldbus communication fault (if active).
- Enter 47Eh (1150 decimal) → READY TO SWITCH ON.
- Enter 47Fh (1151 decimal) → OPERATING (Speed mode) or

C7Fh (3199 decimal)  $\rightarrow$  OPERATING (Torque mode).

#### Starting up ACS880 drives

- 1. Power up the drive.
- Enable the communication between the adapter module and the drive by setting parameter 50.01 FBA A enable to Enable.
- With parameter 50.02 FBA A comm loss func, select how the drive reacts to a fieldbus communication break.
   Note that this function monitors both communication between the fieldbus master and the adapter module and communication between the adapter module and the drive.
- 4. With parameter **50.03 FBA A comm loss t out**, define the time between communication break detection and the selected action.
- Select application-specific values for parameters 50.04...50.11. Examples of appropriate values are shown in the tables below.
- 6. Set the FSCA-01 configuration parameters in group 51.
  - Select the communication protocol with parameter 51.25 and profile with parameter 51.02.
  - Configure the network settings with parameters 51.03...51.05.

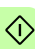

- With parameters *51.06* and *51.07*, select how the adapter module detects fieldbus communication breaks.
- 7. Define the process data transferred to and from the drive in FSCA-01 configuration parameter groups *52* and *53*.

**Note 1:** The adapter module assigns the Control word, Status word, references 1...2 and actual values 1...2 automatically to Modbus registers. Process data groups are not available in the ABB Drives - Classic communication profile.

**Note 2:** With 32-bit parameters, one can only assign process data to every second configuration parameter (eg, *52.01*, *52.03*, *52.05*, and so on).

- 8. Save the valid parameter values to permanent memory by setting parameter **96.07** *Parameter save* to Save.
- 9. Validate the settings made in parameter groups *51*, *52* and *53* by setting parameter *51.27 FBA par refresh* to Configure.
- Set the relevant drive control parameters to control the drive according to the application. Examples of appropriate values are shown in the tables below.

#### Parameter setting examples – ACS880

## Speed control using the ABB Drives - Enhanced communication profile

This example shows how to configure a speed control application that uses the ABB Drives - Enhanced profile.

The start/stop commands and reference are according to the ABB Drives profile. For more information, see the state machine on page 65.

When Reference 1 (REF1) is used, a reference value of ±20000 (4E20h) corresponds to the reference set with parameter **46.01** *Speed scaling* in the forward and reverse directions.

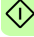

#### 56 Start-up

The minimum and maximum 16-bit integer values that can be given through the fieldbus are -32768 and 32767 respectively.

| Output data                    | Modbus<br>register   | Input data                   | Modbus<br>register   |
|--------------------------------|----------------------|------------------------------|----------------------|
| Control word                   | (4)00001             | Status word                  | (4)00051             |
| Speed reference                | (4)00002             | Speed actual value           | (4)00052             |
| Reference 2<br>(Not used)      | (4)00003             | Actual value 2<br>(Not used) | (4)00053             |
| Constant speed 1 <sup>1)</sup> | (4)00004<br>(4)00005 | Power <sup>1)</sup>          | (4)00054<br>(4)00055 |
| Constant speed 2 <sup>1)</sup> | (4)00006<br>(4)00007 | DC bus voltage <sup>1)</sup> | (4)00056<br>(4)00057 |

1) Example

The table below gives the recommended drive parameter settings.

| Drive parameter               | Setting for ACS880<br>drives          | Description                                                                                           |
|-------------------------------|---------------------------------------|----------------------------------------------------------------------------------------------------|
| 50.01 FBA A enable            | 1 = Enable                            | Enables communication between the drive and the fieldbus adapter module.                              |
| 50.02 FBA A comm loss func    | 1 = Fault <sup>2)</sup>               | Enables fieldbus A communication fault monitoring.                                                    |
| 50.03 FBAA comm loss t<br>out | 3.0 s <sup>2)</sup>                   | Defines the fieldbus A<br>communication break supervision<br>time.                                    |
| 50.04 FBA A ref1 type         | 4 = Speed                             | Selects the fieldbus A reference 1 type and scaling.                                                  |
| 51.01 FBA type                | <b>485</b> = RS-485 <sup>1)</sup>     | Displays the type of the fieldbus adapter module.                                                     |
| 51.02 Profile                 | 1 = ABB Enhanced <sup>2)</sup>        | Selects the ABB Drives -<br>Enhanced profile.                                                         |
| 51.03 Station ID              | 3 <sup>2)</sup>                       | Defines the address of the device.                                                                    |
| 51.04 Baud rate               | <b>4</b> = 115.2 kbit/s <sup>2)</sup> | Selects the baud rate of the link.<br><b>Note:</b> The baud rate of the<br>master has to be the same. |

| Drive parameter            | Setting for ACS880<br>drives      | Description                                                                                                    |
|----------------------------|-----------------------------------|----------------------------------------------------------------------------------------------------|
| 51.05 Parity               | <b>0</b> = 8 None 1 <sup>2)</sup> | Defines the use of parity and stop<br>bit(s) and the data length.<br><b>Note:</b> The parity setting of the<br>master has to be the same. |
| 51.06 Modbus timeout       | 10 <sup>2)</sup>                  | Sets the communication timeout as 1 second.                                                                                               |
| 51.07 Timeout mode         | 1 = Any message <sup>2)</sup>     | Timeout counter is reset when<br>any Modbus register of the drive<br>is accessed.                                                         |
| 52.01 FBA data in1         | 01.14 <sup>2)</sup>               | Output power                                                                                                    |
| 52.03 FBA data in3         | 01.11 <sup>2)</sup>               | DC voltage                                                                                                    |
| 53.01 FBA data out1        | 22.26 <sup>2)</sup>               | Constant speed 1                                                                                                    |
| 53.03 FBA data out3        | 22.27 <sup>2)</sup>               | Constant speed 2                                                                                                    |
| 51.27 FBA par refresh      | 1 = Configure                     | Validates the FSCA-01 configuration parameter settings.                                                                                   |
| 20.01 Ext1 commands        | 12 = Fieldbus A                   | Selects the fieldbus A interface<br>as the source of the start and<br>stop commands for external<br>control location 1.                   |
| 20.02 Ext1 start trigger   | 1 = Level <sup>2)</sup>           | Defines the start signal for<br>external control location 1 as<br>level-triggered.                                                        |
| 22.11 Speed ref1 selection | <b>4</b> = FB A ref1              | Selects the fieldbus A reference 1<br>as the source for speed<br>reference 1.                                                             |

1) Read-only or automatically detected/set

2) Example

The start sequence for the parameter example above is given below.

Control word:

- Reset the fieldbus communication fault (if active).
- Enter 47Eh (1150 decimal) → READY TO SWITCH ON.
- Enter 47Fh (1151 decimal) → OPERATING (Speed mode).

#### Configuring the master station

After the adapter module has been initialized by the drive, the master station must be prepared for communication with the module. Refer to the documentation of your Modbus/RTU master for more information.

#### Modbus register maps

The *02 Profile* configuration parameter selects the communication profile and Modbus register map that the adapter module presents to the Modbus master.

For the Modbus register map definitions, see chapter *Communication protocol*.

For the definitions of the Control word, Status word, references and actual values for a given communication profile, see chapter *Communication profiles*.

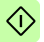

# 7

### **Communication profiles**

#### What this chapter contains

This chapter describes the communication profiles used in the communication between the Modbus/RTU master, the adapter module and the drive.

#### **Communication profiles**

Communication profiles are ways of conveying control commands (Control word, Status word, references and actual values) between the master station and the drive.

You can configure the adapter module to provide either the ABB Drives profile or one of the two Transparent modes for 16-bit and 32-bit words respectively. For the ABB Drives profile, the adapter module converts the data to the native profile (eg, DCU or FBA). For the Transparent modes, no data conversion takes place. The figure below illustrates the profile selection:

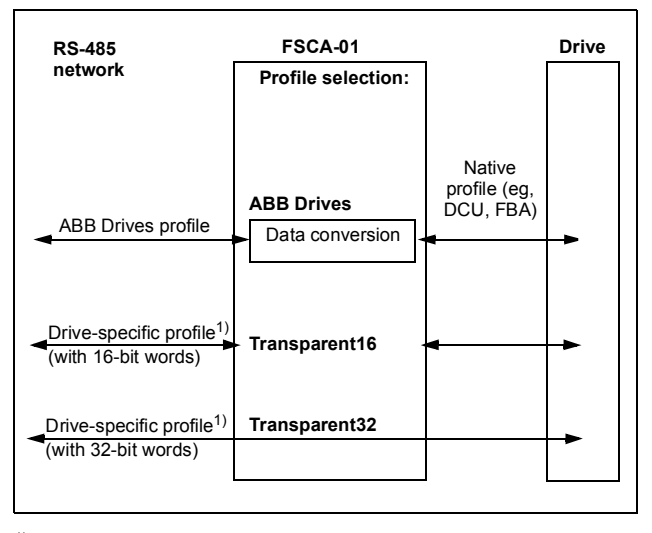

<sup>1)</sup> To be used if the drive does not support the speed control mode of the DCU communication profile or if the ABB Drives profile does not cover all needed functionality like the position control.

#### **ABB** Drives communication profile

#### Control word and Status word

The Control word is the principal means for controlling the drive from a fieldbus system. The fieldbus master station sends the Control word to the drive through the adapter module. The drive switches between its states according to the bit-coded instructions in the Control word and returns status information to the client in the Status word.

The contents of the Control word and the Status word are detailed below. The drive states are presented on page 65.

#### **Control word contents**

The table below shows the contents of the Control word for the ABB Drives communication profile. The upper case boldface text refers to the states shown in the state machine on page 65.

| Bit | Name    | Value | STATE/Description                                                                                                    |
|-----|---------|-------|----------------------------------------------------------------------------------------------------|
| 0   | OFF1_   | 1     | Proceed to READY TO OPERATE.                                                                                                    |
|     | CONTROL | 0     | Stop along currently active deceleration<br>ramp. Proceed to <b>OFF1 ACTIVE</b> ; proceed<br>to <b>READY TO SWITCH ON</b> unless other<br>interlocks (OFF2, OFF3) are active.                                             |
| 1   | OFF2_   | 1     | Continue operation (OFF2 inactive).                                                                                                    |
|     | CONTROL | 0     | Emergency OFF, coast to stop.<br>Proceed to OFF2 ACTIVE, proceed to<br>SWITCH-ON INHIBITED.                                                                                                    |
| 2   | OFF3_   | 1     | Continue operation (OFF3 inactive).                                                                                                    |
|     | CONTROL | 0     | Emergency stop, stop within time defined<br>by drive parameter. Proceed to OFF3<br>ACTIVE; proceed to SWITCH-ON<br>INHIBITED.<br>Warning: Ensure that motor and driven<br>machine can be stopped using this stop<br>mode. |

| Bit | Name                  | Value  | STATE/Description                                                                                                    |
|-----|-----------------------|--------|----------------------------------------------------------------------------------------------------|
| 3   | INHIBIT_<br>OPERATION | 1      | Proceed to <b>OPERATION ENABLED</b> .<br><b>Note:</b> Run enable signal must be active;<br>see drive documentation. If the drive is set<br>to receive the Run enable signal from the<br>fieldbus, this bit activates the signal. |
|     |                       | 0      | Inhibit operation. Proceed to <b>OPERATION</b><br>INHIBITED.                                                                                                    |
| 4   | RAMP_OUT_<br>ZERO     | 1      | Normal operation. Proceed to RAMP<br>FUNCTION GENERATOR: OUTPUT<br>ENABLED.                                                                                                    |
|     |                       | 0      | Force Ramp Function Generator output to zero. Drive ramps to stop (current and DC voltage limits in force).                                                                                                    |
| 5   | RAMP_HOLD             | 1      | Enable ramp function.<br>Proceed to RAMP FUNCTION<br>GENERATOR: ACCELERATOR<br>ENABLED.                                                                                                    |
|     |                       | 0      | Halt ramping (Ramp Function Generator output held).                                                                                                    |
| 6   | RAMP_IN_<br>ZERO      | 1      | Normal operation. Proceed to<br>OPERATION.<br>Note: This bit is effective only if the<br>fieldbus interface is set as the source for<br>this signal by drive parameters.                                                         |
|     |                       | 0      | Force Ramp Function Generator input to zero.                                                                                                    |
| 7   | RESET                 | 0 -> 1 | Fault reset if an active fault exists.<br>Proceed to <b>SWITCH-ON INHIBITED</b> .<br><b>Note:</b> This bit is effective only if the<br>fieldbus interface is set as the source for<br>this signal by drive parameters.           |
|     |                       | 0      | Continue normal operation.                                                                                                    |
| 89  | Reserved.             |        |                                                                                                    |

| Bit      | Name                                                           | Value | STATE/Description                                                                                                    |
|----------|----------------------------------------------------------------|-------|----------------------------------------------------------------------------------------------------|
| 10       | REMOTE_                                                        | 1     | Fieldbus control enabled.                                                                                              |
|          | CMD                                                            | 0     | Control word and reference not getting through to the drive, except for CW bits OFF1, OFF2 and OFF3.                   |
| 11       | EXT_CTRL_<br>LOC                                               | 1     | Select External Control Location EXT2.<br>Effective if control location parameterized<br>to be selected from fieldbus. |
|          |                                                                | 0     | Select External Control Location EXT1.<br>Effective if control location parameterized<br>to be selected from fieldbus. |
| 12<br>15 | Drive-specific (For information, see the drive documentation.) |       |                                                                                                    |

#### Status word contents

The table below shows the contents of the Status word for the ABB Drives communication profile. The upper case boldface text refers to the states shown in the state machine on page 65.

| Bit | Name      | Value | STATE/Description      |
|-----|-----------|-------|------------------------|
| 0   | RDY_ON    | 1     | READY TO SWITCH ON     |
|     |           | 0     | NOT READY TO SWITCH ON |
| 1   | RDY_RUN   | 1     | READY TO OPERATE       |
|     |           | 0     | OFF1 ACTIVE            |
| 2   | RDY_REF   | 1     | OPERATION ENABLED      |
|     |           | 0     | OPERATION INHIBITED    |
| 3   | TRIPPED   | 1     | FAULT                  |
|     |           | 0     | No fault               |
| 4   | OFF_2_STA | 1     | OFF2 inactive          |
|     |           | 0     | OFF2 ACTIVE            |
| 5   | OFF_3_STA | 1     | OFF3 inactive          |
|     |           | 0     | OFF3 ACTIVE            |
| 6   | SWC_ON_   | 1     | SWITCH-ON INHIBITED    |
|     | INHIB     | 0     | -                      |

| Bit      | Name                                                           | Value | STATE/Description                                                                                                    |
|----------|----------------------------------------------------------------|-------|----------------------------------------------------------------------------------------------------|
| 7        | ALARM                                                          | 1     | Warning/Alarm                                                                                                    |
|          |                                                                | 0     | No warning/alarm                                                                                                    |
| 8        | AT_<br>SETPOINT                                                | 1     | <b>OPERATION.</b> Actual value equals reference<br>(= is within tolerance limits, ie, in speed<br>control, speed error is 10% max. of nominal<br>motor speed).                                                                          |
|          |                                                                | 0     | Actual value differs from reference (= is outside tolerance limits.)                                                                                                    |
| 9        | REMOTE                                                         | 1     | Drive control location: REMOTE (EXT1 or EXT2)                                                                                                    |
|          |                                                                | 0     | Drive control location: LOCAL                                                                                                    |
| 10       | ABOVE_<br>LIMIT                                                | 1     | Actual frequency or speed equals or exceeds<br>supervision limit (set by drive parameter).<br>Valid in both directions of rotation.                                                                                                    |
|          |                                                                | 0     | Actual frequency or speed within supervision limit                                                                                                    |
| 11       | EXT_CTRL_<br>LOC                                               | 1     | External Control Location EXT2 selected.<br>Note concerning ACS880 and ACS860:<br>This bit is effective only if the fieldbus<br>interface is set as the target for this signal by<br>drive parameters. User bit 0 selection<br>(06.33). |
|          |                                                                | 0     | External Control Location EXT1 selected                                                                                                    |
| 12       | EXT_RUN_<br>ENABLE                                             | 1     | External Run Enable signal received.<br>Note concerning ACS880 and ACS860:<br>This bit is effective only if the fieldbus<br>interface is set as the target for this signal by<br>drive parameters. User bit 1 selection<br>(06.34).     |
|          |                                                                | 0     | No External Run Enable signal received                                                                                                    |
| 13<br>14 | Drive-specific (For information, see the drive documentation.) |       |                                                                                                    |
| 15       | FBA_ERROR                                                      | 1     | Communication error detected by fieldbus adapter module                                                                                                    |
|          |                                                                | 0     | Fieldbus adapter communication OK                                                                                                    |

#### State machine

The state machine for the ABB Drives communication profile is shown below.

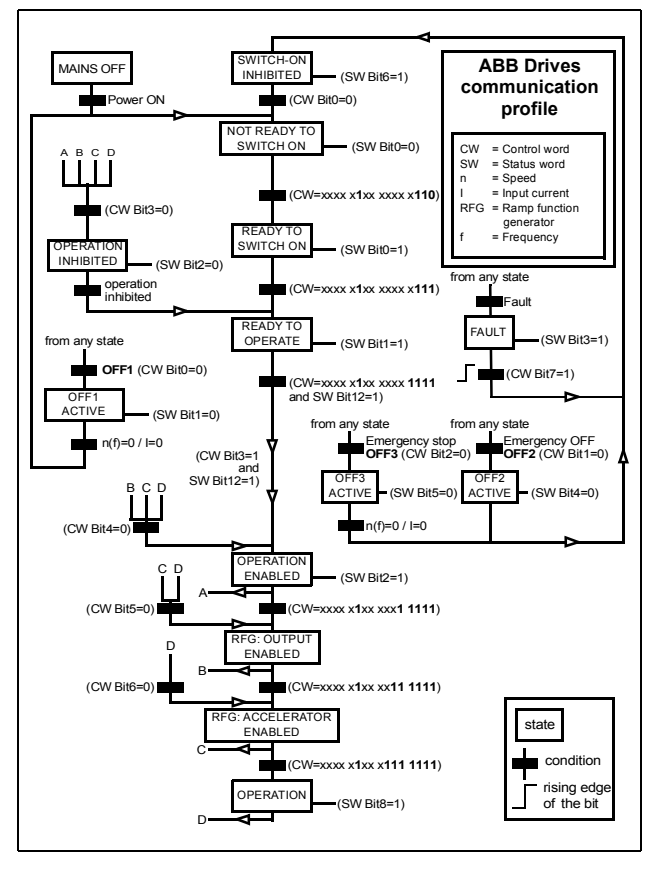

#### References

References are 16-bit words containing a sign bit and a 15-bit integer. A negative reference (indicating reversed direction of rotation) is formed by calculating the two's complement from the corresponding positive reference.

ABB drives can receive control information from multiple sources including analog and digital inputs, the drive control panel and a communication module (for example, FSCA-01). To have the drive controlled through the fieldbus, the module must be defined as the source for control information, for example, reference.

#### Scaling

References are scaled as shown below.

**Note:** The values of REF1 MAX and REF2 MAX are set with drive parameters. See the drive manuals for further information.

In ACSM1, ACS850, ACQ810, ACS880, ACS860 and ACS530 the speed reference (REFx) in decimal (0...20000) corresponds to 0...100% of the speed scaling value (as defined with a drive parameter, eg, ACS880 parameter 46.01 Speed scaling).

In ACS355, drive parameter REFx MIN may limit the actual minimum reference.

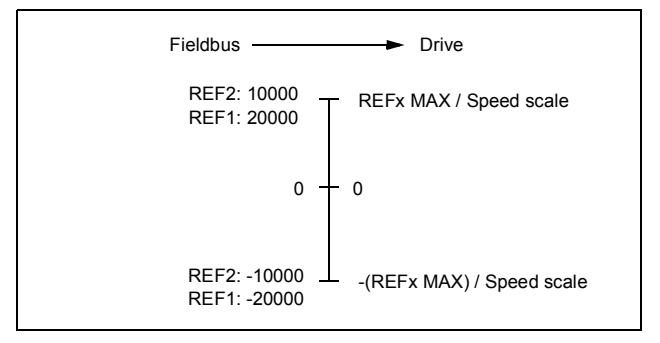

#### Actual values

Actual values are 16-bit words containing information on the operation of the drive. The functions to be monitored are selected with a drive parameter.

#### Scaling

Actual values are scaled as shown below.

**Note:** The values of REF1 MAX and REF2 MAX are set with drive parameters. See the drive manuals for further information.

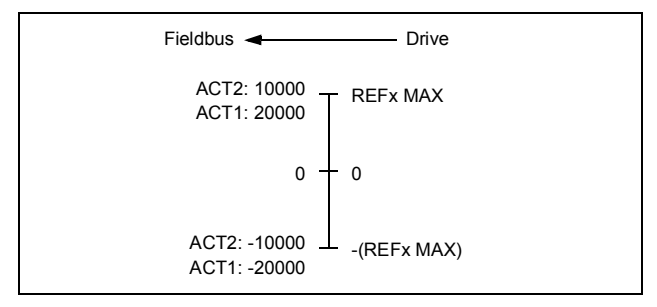

#### 68 Communication profiles

## 8

## **Communication protocol**

#### What this chapter contains

This chapter describes the Modbus/RTU communication protocol for the adapter module.

#### Modbus/RTU

Modbus/RTU is a variant of the Modbus family of simple, vendor neutral communication protocols intended for supervision and control of automation equipment.

The FSCA-01 RS-485 adapter module acts as a Modbus/RTU slave with support for ABB Drives and Transparent profiles. The Modbus commands supported are listed in section *Function codes* on page 70.

You can find more information on the RTU transmission mode and cabling in *MODBUS over Serial Line Specification and Implementation Guide v1.02* at <u>www.modbus.org</u>.

#### **Register addressing**

The address field of Modbus requests for accessing holding registers is 16 bits. This allows the Modbus protocol to support addressing of 65536 holding registers.

Historically, Modbus master devices used 5-digit decimal addresses from 40001 to 49999 to represent holding register addresses. 5-digit decimal addressing limited to 9999 the number of holding registers that could be addressed.

Modern Modbus master devices typically provide a means to access the full range of 65536 Modbus holding registers. One of these methods is to use 6-digit decimal addresses from 400001 to 465536. This manual uses 6-digit decimal addressing to represent Modbus holding register addresses.

Modbus master devices that are limited to 5-digit decimal addressing may still access registers 400001 to 409999 by using 5-digit decimal addresses 40001 to 49999. Registers 410000-465536 are inaccessible to these masters.

**Note:** Register addresses of the 32-bit parameters cannot be accessed by using 5-digit register numbers.

#### **Function codes**

The adapter module supports the Modbus function codes shown below.

| Function code | Function Name Descrip  |                                                                                         |
|---------------|------------------------|-----------------------------------------------------------------------------------------|
| 03h           | Read Holding Registers | Reads the contents of a<br>contiguous block of holding<br>registers in a server device. |
| 06h           | Write Single Register  | Writes a single holding register in a server device.                                    |

| Function code           | Name                | Description                                                                                                    |
|-------------------------|---------------------|----------------------------------------------------------------------------------------------------|
| Function<br>code<br>08h | Name<br>Diagnostics | Description Provides a series of tests for checking the communication between the master and the slave devices, or for checking various internal error conditions within the slave. The following subcodes are supported: 00 Return Query Data: The data passed in the request data field is to be returned in the response. The entire response message should be identical to the request. 01 Restart Communications Option: The serial line port of the slave device must be initialized and restarted, and all of its communication event counters cleared. If the port is not in the Listen Only mode, a normal response is returned before the |
|                         |                     | restart.                                                                                                    |
|                         |                     | V4 Force Listen Only Mode:<br>Forces the addressed slave<br>device to the Listen Only mode.<br>This isolates it from the other<br>devices on the network, allowing<br>them to continue communicating<br>without interruption from the<br>addressed remote device. No<br>response is returned. The only<br>function that will be processed<br>after this mode is entered is the<br>Restart Communications Option<br>function (subcode 01).                                                                                                    |

| Function code | Name                                                                | Description                                                                                                    |
|---------------|---------------------------------------------------------------------|----------------------------------------------------------------------------------------------------|
| 10h           | Write Multiple Registers                                            | Writes the contents of a<br>contiguous block of holding<br>registers in a server device.                                                                                                    |
| 17h           | Read/Write Multiple<br>Registers                                    | Writes the contents of a<br>contiguous block of holding<br>registers in a server device, then<br>reads the contents of a<br>contiguous block of holding<br>registers (same or different than<br>those written) in a server device.                                                                                                    |
| 2Bh/0Eh       | Encapsulated Interface<br>Transport / Read Device<br>Identification | <ul> <li>Allows reading identification and other information of the server.</li> <li>Parameter "Read Device ID code" allows to define three access types:</li> <li>01: Request to get the basic device identification (stream access)</li> <li>02: Request to get the regular device identification (stream access)</li> <li>04: Request to get one specific identification object (individual access).</li> </ul> |

## Encapsulated interface transport / Read device identification

The adapter module supports the Modbus EIT/RDI objects shown below.

| Object ID | Name                 |
|-----------|----------------------|
| 00h       | Vendor Name          |
| 01h       | Product Code         |
| 02h       | Major/Minor Revision |
| 03h       | Vendor URL           |
| 04h       | Product Name         |
#### **Exception codes**

The adapter module supports the Modbus exception codes shown below.

| Exception<br>Code | Name                     | Description                                                                                                    |
|-------------------|--------------------------|----------------------------------------------------------------------------------------------------|
| 01h               | ILLEGAL FUNCTION         | The function code received in the query is not an allowable action for the server.                                                               |
| 02h               | ILLEGAL DATA<br>ADDRESSS | The data address received in the<br>query is to an allowable address<br>for the server.                                                          |
| 03h               | ILLEGAL DATA VALUE       | A value contained in the query data field is not an allowable value for the server.                                                              |
| 04h               | SLAVE DEVICE<br>FAILURE  | An unrecoverable error occurred<br>while the server was attempting to<br>perform the requested action.                                           |
| 06h               | SLAVE DEVICE BUSY        | The server is engaged in<br>processing a long-duration<br>command. The master should<br>retransmit the message later when<br>the server is free. |

#### **Communication profiles**

Modbus is an application layer messaging protocol. It describes how data is transferred between a master and a server, but not the meaning of that data. Communication profiles are used to define the meaning of the data.

#### ABB Drives profile - Classic

The ABB Drives profile - Classic communication profile provides register mapped access to the control, status, reference and actual values of the ABB Drives profile in the classic format for backward compatibility.

| Register Address <sup>1), 2)</sup> | Register Data (16-bit)                                                                                                    |  |
|------------------------------------|----------------------------------------------------------------------------------------------------|--|
| (4)00001                           | ABB Drives Profile Control                                                                                                    |  |
| (4)00002                           | ABB Drives Profile Reference 1                                                                                                    |  |
| (4)00003                           | ABB Drives Profile Reference 2                                                                                                    |  |
| (4)00004                           | ABB Drives Profile Status                                                                                                    |  |
| (4)00005                           | ABB Drive Profile Actual 1                                                                                                    |  |
| (4)00006                           | ABB Drive Profile Actual 2                                                                                                    |  |
| (4)00007                           | DATA OUT 1                                                                                                    |  |
| (4)00008                           | DATA OUT 2                                                                                                    |  |
| (4)00009                           | DATA OUT 3                                                                                                    |  |
| (4)000010                          | DATA IN 1                                                                                                    |  |
| (4)000011                          | DATA IN 2                                                                                                    |  |
| (4)000012                          | DATA IN 3                                                                                                    |  |
| (4)00101(4)09999                   | Drive Parameter Access (16-bit)<br>Register Address = (4)00000 + 100 × Group +<br>Index<br>Example for Drive Parameter 3.18:<br>(4)00000 + 100 × 3 + 18 = (4)00318<br><b>Note:</b> Addressing depends on the address<br>mode selected with parameter 12 in group A<br>(51/151, 54/154). |  |

<sup>1)</sup> 6-digit register addressing ([4]00001) is used instead of 5-digit register addressing ([4]0001) to describe register map. See section *Register* addressing on page 70 for additional information.

<sup>2)</sup> Register addresses of the 32-bit parameters cannot be accessed by using 5-digit register numbers.

| Register Address <sup>1), 2)</sup> | Register Data (16-bit)                                                                                                    |
|------------------------------------|----------------------------------------------------------------------------------------------------|
| (4)20000(4)29999                   | Drive Parameter Access (32-bit)<br>(not supported with ACS355)<br>Register Address = (4)20000 + 200 × Group +<br>$2 \times Index$<br>Example for Drive Parameter 1.27:<br>(4)20000 + 200 × 1 + 2 × 27 = (4)20254<br>Note: Addressing depends on the address<br>mode selected with parameter 12 in group A |
|                                    | (51/151, 54/154).                                                                                                    |

<sup>1)</sup> 6-digit register addressing ([4]00001) is used instead of 5-digit register addressing ([4]0001) to describe register map. See section *Register* addressing on page 70 for additional information.

<sup>2)</sup> Register addresses of the 32-bit parameters cannot be accessed by using 5-digit register numbers.

#### ABB Drives profile - Enhanced

The ABB Drives profile - Enhanced communication profile provides register mapped access to the control, status, reference and actual values of the ABB Drives profile. The mapping of the registers has been enhanced to allow writing of control and reading of status in a single Read/Write Multiple Register request.

**Note:** If 32-bit parameters are mapped to DATA IN or DATA OUT, adjust the length of the request message to fit both words of the parameter.

| Register Address <sup>1), 2)</sup> | Register Data (16-bit)         |
|------------------------------------|--------------------------------|
| (4)00001                           | ABB Drives Profile Control     |
| (4)00002                           | ABB Drives Profile Reference 1 |
| (4)00003                           | ABB Drives Profile Reference 2 |
| (4)00004                           | DATA OUT 1                     |
| (4)00005                           | DATA OUT 2                     |
| (4)00006                           | DATA OUT 3                     |
| (4)00007                           | DATA OUT 4                     |
| (4)00008                           | DATA OUT 5                     |
| (4)00009                           | DATA OUT 6                     |
| (4)00010                           | DATA OUT 7                     |
| (4)00011                           | DATA OUT 8                     |
| (4)00012                           | DATA OUT 9                     |
| (4)00013                           | DATA OUT 10                    |
| (4)00014                           | DATA OUT 11                    |
| (4)00015                           | DATA OUT 12                    |
| (4)00051                           | ABB Drives Profile Status      |
| (4)00052                           | ABB Drive Profile Actual 1     |
| (4)00053                           | ABB Drive Profile Actual 2     |
| (4)00054                           | DATA IN 1                      |
| (4)00055                           | DATA IN 2                      |
| (4)00056                           | DATA IN 3                      |

| Register Address <sup>1), 2)</sup> | Register Data (16-bit)                                                                                                    |
|------------------------------------|----------------------------------------------------------------------------------------------------|
| (4)00057                           | DATA IN 4                                                                                                    |
| (4)00058                           | DATA IN 5                                                                                                    |
| (4)00059                           | DATA IN 6                                                                                                    |
| (4)00060                           | DATA IN 7                                                                                                    |
| (4)00061                           | DATA IN 8                                                                                                    |
| (4)00062                           | DATA IN 9                                                                                                    |
| (4)00063                           | DATA IN 10                                                                                                    |
| (4)00064                           | DATA IN 11                                                                                                    |
| (4)00065                           | DATA IN 12                                                                                                    |
| (4)00101(4)09999                   | Drive Parameter Access (16-bit)<br>Register Address = (4)00000 + 100 × Group +<br>Index<br>Example for Drive Parameter 3.18:<br>(4)00000 + 100 × 3 + 18 = (4)00318<br><b>Note:</b> Addressing depends on the address<br>mode selected with parameter $12$ in group A<br>(51/151, 54/154).                                                    |
| (4)20000(4)29999                   | Drive Parameter Access (32-bit)<br>(not supported with ACS355)<br>Register Address = (4)20000 + 200 × Group +<br>$2 \times Index$<br>Example for Drive Parameter 1.27:<br>(4)20000 + 200 × 1 + 2 × 27 = (4)20254<br><b>Note:</b> Addressing depends on the address<br>mode selected with parameter <i>12</i> in group A<br>(51/151, 54/154). |

<sup>1)</sup> 6-digit register addressing ([4]00001) is used instead of 5-digit register addressing ([4]0001) to describe register map. See section *Register* addressing on page 70 for additional information.

<sup>2)</sup> Register addresses of the 32-bit parameters cannot be accessed by using 5-digit register numbers.

#### Transparent 16-bit

The Transparent 16-bit communication profile provides unaltered 16-bit access to the configured drive profile.

| Register Address <sup>1), 2)</sup> | Register Data (16-bit)           |  |
|------------------------------------|----------------------------------|--|
| (4)00001                           | Native Drive Profile Control     |  |
| (4)00002                           | Native Drive Profile Reference 1 |  |
| (4)00003                           | Native Drive Profile Reference 2 |  |
| (4)00004                           | DATA OUT 1                       |  |
| (4)00005                           | DATA OUT 2                       |  |
| (4)00006                           | DATA OUT 3                       |  |
| (4)00007                           | DATA OUT 4                       |  |
| (4)00008                           | DATA OUT 5                       |  |
| (4)00009                           | DATA OUT 6                       |  |
| (4)00010                           | DATA OUT 7                       |  |
| (4)00011                           | DATA OUT 8                       |  |
| (4)00012                           | DATA OUT 9                       |  |
| (4)00013                           | DATA OUT 10                      |  |
| (4)00014                           | DATA OUT 11                      |  |
| (4)00015                           | DATA OUT 12                      |  |
| (4)00051                           | Native Drive Profile Status      |  |
| (4)00052                           | Native Drive Profile Actual 1    |  |
| (4)00053                           | Native Drive Profile Actual 2    |  |
| (4)00054                           | DATA IN 1                        |  |
| (4)00055                           | DATA IN 2                        |  |
| (4)00056                           | DATA IN 3                        |  |
| (4)00057                           | DATA IN 4                        |  |
| (4)00058                           | DATA IN 5                        |  |
| (4)00059                           | DATA IN 6                        |  |
| (4)00060                           | DATA IN 7                        |  |
| (4)00061                           | DATA IN 8                        |  |

| Register Address <sup>1), 2)</sup> | Register Data (16-bit)                                                                                                    |  |
|------------------------------------|----------------------------------------------------------------------------------------------------|--|
| (4)00062                           | DATA IN 9                                                                                                    |  |
| (4)00063                           | DATA IN 10                                                                                                    |  |
| (4)00064                           | DATA IN 11                                                                                                    |  |
| (4)00065                           | DATA IN 12                                                                                                    |  |
| (4)00101(4)09999                   | Drive Parameter Access (16-bit)<br>Register Address = (4)00000 + 100 × Group +<br>Index<br>Example for Drive Parameter 3.18:<br>(4)00000 + 100 × 3 + 18 = (4)00318<br><b>Note</b> : Addressing depends on the address<br>mode selected with parameter 12 in group A<br>(51/151, 54/154).                                              |  |
| (4)20000(4)29999                   | Drive Parameter Access (32-bit)<br>(not supported with ACS355)<br>Register Address = (4)20000 + 200 × Group +<br>$2 \times Index$<br>Example for Drive Parameter 1.27:<br>(4)20000 + 200 × 1 + 2 × 27 = (4)20254<br><b>Note:</b> Addressing depends on the address<br>mode selected with parameter 12 in group A<br>(51/151, 54/154). |  |

<sup>1)</sup> 6-digit register addressing ([4]00001) is used instead of 5-digit register addressing ([4]0001) to describe register map. See section *Register* addressing on page 70 for additional information.

<sup>2)</sup> Register addresses of the 32-bit parameters cannot be accessed by using 5-digit register numbers.

#### Transparent 32-bit

The Transparent 32-bit communication profile provides unaltered 32-bit access to the configured drive profile.

| Register Address <sup>1), 2)</sup> | Register Data (16-bit)                                      |  |
|------------------------------------|-------------------------------------------------------------|--|
| (4)00001                           | Native Drive Profile Control - Least Significant<br>16-bits |  |
| (4)00002                           | Native Drive Profile Control - Most Significant<br>16-bits  |  |

| Register Address <sup>1), 2)</sup> | Register Data (16-bit)                                          |  |
|------------------------------------|-----------------------------------------------------------------|--|
| (4)00003                           | Native Drive Profile Reference 1 - Least<br>Significant 16-bits |  |
| (4)00004                           | Native Drive Profile Reference 1 - Most<br>Significant 16-bits  |  |
| (4)00005                           | Native Drive Profile Reference 2 - Least<br>Significant 16-bits |  |
| (4)00006                           | Native Drive Profile Reference 2 - Most<br>Significant 16-bits  |  |
| (4)00007                           | DATA OUT 1                                                      |  |
| (4)00008                           | DATA OUT 2                                                      |  |
| (4)00009                           | DATA OUT 3                                                      |  |
| (4)00010                           | DATA OUT 4                                                      |  |
| (4)00011                           | DATA OUT 5                                                      |  |
| (4)00012                           | DATA OUT 6                                                      |  |
| (4)00013                           | DATA OUT 7                                                      |  |
| (4)00014                           | DATA OUT 8                                                      |  |
| (4)00015                           | DATA OUT 9                                                      |  |
| (4)00016                           | DATA OUT 10                                                     |  |
| (4)00017                           | DATA OUT 11                                                     |  |
| (4)00018                           | DATA OUT 12                                                     |  |
| (4)00051                           | Native Drive Profile Status - Least Significant 16-<br>bits     |  |
| (4)00052                           | Native Drive Profile Status - Most Significant 16-<br>bits      |  |
| (4)00053                           | Native Drive Profile Actual 1 - Least Significant<br>16-bits    |  |
| (4)00054                           | Native Drive Profile Actual 1 - Most Significant<br>16-bits     |  |
| (4)00055                           | Native Drive Profile Actual 2 - Least Significant 16-bits       |  |
| (4)00056                           | Native Drive Profile Actual 2 - Most Significant 16-bits        |  |

| Register Address <sup>1), 2)</sup> | Register Data (16-bit)                                                                                                    |
|------------------------------------|----------------------------------------------------------------------------------------------------|
| (4)00057                           | DATA IN 1                                                                                                    |
| (4)00058                           | DATA IN 2                                                                                                    |
| (4)00059                           | DATA IN 3                                                                                                    |
| (4)00060                           | DATA IN 4                                                                                                    |
| (4)00061                           | DATA IN 5                                                                                                    |
| (4)00062                           | DATA IN 6                                                                                                    |
| (4)00063                           | DATA IN 7                                                                                                    |
| (4)00064                           | DATA IN 8                                                                                                    |
| (4)00065                           | DATA IN 9                                                                                                    |
| (4)00066                           | DATA IN 10                                                                                                    |
| (4)00067                           | DATA IN 11                                                                                                    |
| (4)00068                           | DATA IN 12                                                                                                    |
| (4)00101(4)09999                   | Drive Parameter Access (16-bit)<br>Register Address = (4)00000 + 100 × Group +<br>Index<br>Example for Drive Parameter 3.18:<br>(4)00000 + 100 × 3 + 18 = (4)00318<br>Note: Addressing depends on the address mode<br>selected with parameter 12 in group A (51/151,<br>54/154).                                                             |
| (4)20000(4)29999                   | Drive Parameter Access (32-bit)<br>(not supported with ACS355)<br>Register Address = (4)20000 + 200 × Group +<br>$2 \times Index$<br>Example for Drive Parameter 1.27:<br>(4)20000 + 200 × 1 + 2 × 27 = (4)20254<br><b>Note:</b> Addressing depends on the address mode<br>selected with parameter <i>12</i> in group A (51/151,<br>54/154). |

- <sup>1)</sup> 6-digit register addressing ([4]00001) is used instead of 5-digit register addressing ([4]0001) to describe register map. See section *Register* addressing on page 70 for additional information.
- <sup>2)</sup> Register addresses of the 32-bit parameters cannot be accessed by using 5-digit register numbers.

#### 82 Communication protocol

# 9

## **Diagnostics**

#### What this chapter contains

This chapter explains how to trace faults with the status LEDs on the adapter module.

### **LED** indications

The adapter module is equipped with three bicolor diagnostic LEDs. The LEDs are described below.

| Name   | Color                                                                 | Function/state                                                                                                    |  |
|--------|-----------------------------------------------------------------------|----------------------------------------------------------------------------------------------------|--|
|        | Flashing green                                                        | Establishing communication to host                                                                                                    |  |
|        | Green                                                                 | Connection to host OK                                                                                                    |  |
|        | Flashing red                                                          | Communication to host lost temporarily                                                                                                    |  |
| HOST   | Orange                                                                | Configuration error                                                                                                    |  |
|        | Flashing orange,<br>alternating with<br>the MODULE<br>flashing orange | Internal file system error. The error may<br>be cleared by cycling drive power. If the<br>error persists, contact your local ABB<br>representative. |  |
| MODULE | Green                                                                 | The device is operating in a normal condition.                                                                                                    |  |
|        | Off                                                                   | Communication to host lost temporarily (or no power applied to the device)                                                                          |  |
|        | Flashing red                                                          | Start-up initialization                                                                                                    |  |
|        | Orange                                                                | Configuration error                                                                                                    |  |
|        | Flashing orange,<br>alternating with<br>the HOST<br>flashing orange   | Internal file system error. The error may<br>be cleared by cycling drive power. If the<br>error persists, contact your local ABB<br>representative. |  |

| HOST<br>MODULE<br>NETWORK |                                                        |                                                                                                    |
|---------------------------|--------------------------------------------------------|----------------------------------------------------------------------------------------------------|
| Name                      | Color                                                  | Function/state                                                                                                    |
|                           | Off                                                    | No communication                                                                                                    |
|                           | Flashing green                                         | Communication activity on the interface                                                                                      |
|                           | Orange                                                 | Configuration error                                                                                                    |
| NETWORK                   | Flashing green,<br>alternating with<br>flashing orange | Parity error                                                                                                    |
|                           | Flashing orange                                        | Data lines DATA_B and DATA_A are<br>connected crosswise. Swap the data<br>lines at connector X1 or at the master<br>station. |

#### Internal error code registers

A Modbus query can fail in many ways in the drive. The Modbus standard does not specify detailed error descriptions. In addition to the standard error codes, the FSCA-01 module provides an internal error register area for more detailed diagnostics.

The internal error register area is used if Modbus error code 0x04 occurs. The registers contain information about the last query. You can figure out the reason of the failure by reading the registers. The internal error register is cleared when a query has finished successfully.

| Address  | Registers (16-bit word)                                    |
|----------|------------------------------------------------------------|
| (4)00090 | Reset internal error registers (0 = Do nothing, 1 = Reset) |
| (4)00091 | Function code of the failed query                          |
| (4)00092 | Internal error code; see the error number.                 |
| (4)00093 | Failed register                                            |

| Address  | Registers (16-bit word)                     |
|----------|---------------------------------------------|
| (4)00094 | Last register that was written successfully |
| (4)00095 | Last register that was read successfully    |

| Error code | Description                          | Situation                                                                                                 |
|------------|--------------------------------------|----------------------------------------------------------------------------------------------------|
| 0x00       | No error                             | Used when a Modbus query was successful                                                                   |
| 0x02       | Low or high limit exceeded           | Change access with a value outside the value limits                                                       |
| 0x03       | Faulty subindex                      | Access to an unavailable subindex of an array parameter                                                   |
| 0x05       | Incorrect data type                  | Change access with a value that does not match the data type of the parameter                             |
| 0x65       | General error in drive communication | Undefined error when handling a Modbus query                                                              |
| 0x66       | Timeout                              | Timeout in drive communication when handling a Modbus query                                               |
| 0x70       | Read-only                            | An attempt to write a non-zero<br>value to a read-only drive<br>parameter                                 |
| 0x71       | Parameter group<br>ended             | An attempt to write to multiple<br>parameter groups                                                       |
| 0x72       | MSB is not zero                      | An attempt to write a 16-bit<br>parameter with a 32-register<br>address and the MSB bytes are<br>not zero |
| 0x73       | LSB query start                      | An attempt to access only the LSB register of the 32-bit parameter                                        |
| 0x74       | MSB query end                        | An attempt to access only the<br>MSB register of the 32-bit<br>parameter                                  |

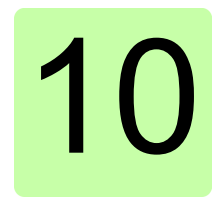

## **Technical data**

#### What this chapter contains

This chapter contains the technical specifications of the adapter module and the RS-485 link.

#### FSCA-01

The figure below shows the enclosure of the adapter module from the front and side.

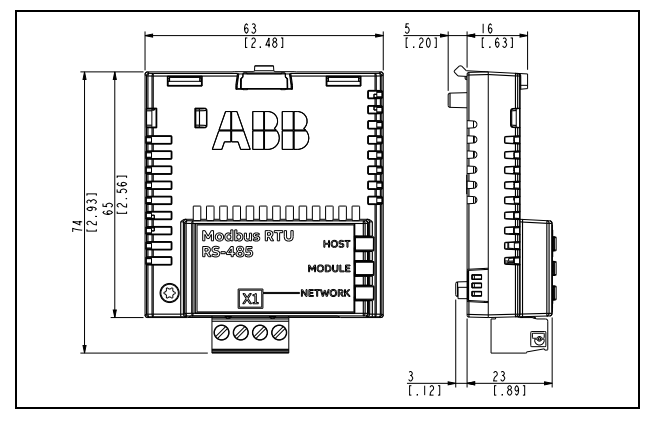

| Mounting             | Into the option slot of the drive                                                                                                    |
|----------------------|----------------------------------------------------------------------------------------------------|
| Degree of protection | IP20                                                                                                    |
| Ambient conditions   | The applicable ambient conditions specified for the drive in its manuals are in effect.                                                    |
| Indicators           | Three LEDs (HOST, MODULE, NETWORK)                                                                                                    |
| Connectors           | 20-pin connector to the drive<br>4-pin detachable screw connector to the bus<br>6-pin jumper block 2 for bus termination<br>configuration  |
| Power supply         | +3.3 V ±5% max. 400 mA (supplied by the drive)                                                                                             |
| General              | Complies with EMC standard EN 61800-3:2004<br>Bus interface functionally isolated from the drive<br>Printed circuit board conformal coated |

#### RS-485 link

| Compatible devices        | All RS-485 compliant devices                                                                          |
|---------------------------|----------------------------------------------------------------------------------------------------|
| Medium                    | Shielded twisted pair cable, impedance<br>100150 ohm<br>• Termination: 120 ohms (built in the module) |
| Topology                  | Trunk line, drop lines allowed                                                                        |
| Transfer rate             | 9.6, 19.2, 38.4, 57.6, or 115.2 kbit/s                                                                |
| Serial communication type | Asynchronous, half-duplex RS-485                                                                      |
| Protocol                  | Modbus/RTU                                                                                            |

## **Further information**

#### Product and service inquiries

Address any inquiries about the product to your local ABB representative, quoting the type designation and serial number of the unit in question. A listing of ABB sales, support and service contacts can be found by navigating to abb.com/searchchannels.

#### **Product training**

For information on ABB product training, navigate to new.abb.com/service/training.

#### Providing feedback on ABB manuals

Your comments on our manuals are welcome. Navigate to new.abb.com/drives/manuals-feedback-form.

#### Document library on the Internet

You can find manuals and other product documents in PDF format on the Internet at abb.com/drives/documents.

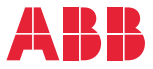

abb.com/drives abb.com/solar abb.com/windconverters abb.com/drivespartners

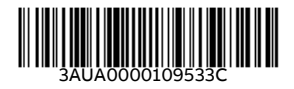

© Copyright 2019 ABB. All rights reserved. Specifications subject to change without notice.